# **CAPSLink<sup>®</sup> User Manual**

VERSION 1.04

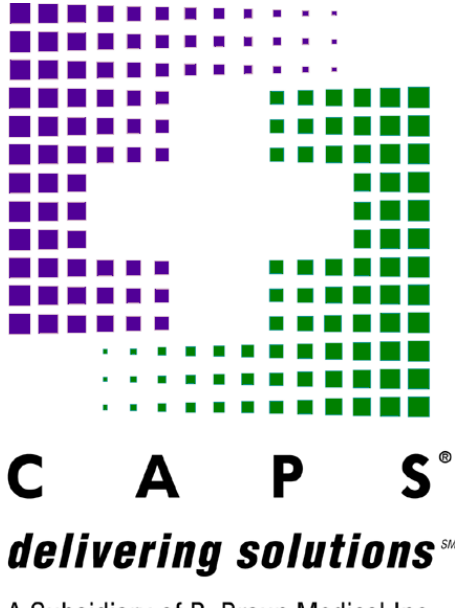

A Subsidiary of B. Braun Medical Inc.

Updated on February 1<sup>st</sup> 2012

# **Table of Contents**

|                                                                                                    | 4                                                                                                    |
|----------------------------------------------------------------------------------------------------|----------------------------------------------------------------------------------------------------|
| 1.1 System Requirements                                                                                                    |                                                                                                    |
| 1.2 ACCESSING CAPSLINK AND ADDING CAPSLINK TO YOUR BROWSER'S FAVORITE                                                                                                    | s 4                                                                                                    |
| 1.3 LOGGING IN TO THE APPLICATION                                                                                                    | 5                                                                                                    |
| 1.4 CREATING/EDITING CAPSLINK USER PROFILES                                                                                                    | 6                                                                                                    |
| 1.4.1 Adding a New User                                                                                                    | 7                                                                                                    |
| 1.4.2 User Titles                                                                                                    | 8                                                                                                    |
| 1.4.3 Editing an Existing User Profile and Resetting Passwords                                                                                                    | 9                                                                                                    |
| <i>1.4.4 Inactivating/Reactivating a User Profile and setting an Expiration Date</i>                                                                                                    | 9                                                                                                    |
| 1.4.5 Changing a Password                                                                                                    |                                                                                                    |
| 1.4.6 Password Expiration                                                                                                    |                                                                                                    |
| 2. NAVIGATION                                                                                                    | 11                                                                                                    |
| 2.1 NAVIGATING THE MAIN SCREEN                                                                                                    | 11                                                                                                    |
| 3. PATIENT MANAGEMENT                                                                                                    | 12                                                                                                    |
| 3.1 CREATING A NEW PATIENT PROFILE                                                                                                    |                                                                                                    |
| 3.1.1 Entering Patient Data                                                                                                    |                                                                                                    |
| 3.1.2 Assigning Allergies                                                                                                    |                                                                                                    |
| 3.1.3 Saving Changes                                                                                                    |                                                                                                    |
| 3.1.4 Setting Required Fields                                                                                                    |                                                                                                    |
| 3.2 VIEW/EDIT AN EXISTING PATIENT PROFILE                                                                                                    |                                                                                                    |
| 3.3 INACTIVATING A PATIENT PROFILE                                                                                                    |                                                                                                    |
| 3.4 RETRIEVING AN INACTIVE PATIENT                                                                                                    |                                                                                                    |
| 4. NEW ORDERS                                                                                                    | 18                                                                                                    |
|                                                                                                    |                                                                                                    |
| 4.1 CREATING A NEW ORDER                                                                                                    |                                                                                                    |
| 4.1 CREATING A NEW ORDER                                                                                                    |                                                                                                    |
| 4.1       CREATING A NEW ORDER                                                                                                    |                                                                                                    |
| 4.1CREATING A NEW ORDER4.1.1Header Field4.1.2Entering a Volume/Rate4.1.3Volume/Kg Calculator                                                                                                    |                                                                                                    |
| 4.1CREATING A NEW ORDER4.1.1Header Field4.1.2Entering a Volume/Rate4.1.3Volume/Kg Calculator4.1.4Cyclic Orders                                                                                                    | 18<br>19<br>19<br>20<br>20<br>20                                                                                                    |
| 4.1CREATING A NEW ORDER.4.1.1Header Field.4.1.2Entering a Volume/Rate.4.1.3Volume/Kg Calculator.4.1.4Cyclic Orders.4.1.5Route of Administration.                                                                                                    | 18<br>19<br>19<br>20<br>20<br>20<br>21                                                                                                    |
| 4.1       CREATING A NEW ORDER.         4.1.1       Header Field.         4.1.2       Entering a Volume/Rate.         4.1.3       Volume/Kg Calculator.         4.1.4       Cyclic Orders.         4.1.5       Route of Administration.         4.1.6       Select Physician.                                                                                                    | 18<br>19<br>19<br>20<br>20<br>20<br>21<br>21                                                                                                    |
| <ul> <li>4.1 CREATING A NEW ORDER</li></ul>                                                                                                    | 18<br>19<br>19<br>20<br>20<br>20<br>21<br>21<br>21<br>21                                                                                                    |
| <ul> <li>4.1 CREATING A NEW ORDER</li></ul>                                                                                                    | 18<br>19<br>19<br>20<br>20<br>20<br>21<br>21<br>21<br>21<br>22                                                                                                    |
| <ul> <li>4.1 CREATING A NEW ORDER</li></ul>                                                                                                    | 18<br>19<br>19<br>20<br>20<br>20<br>21<br>21<br>21<br>21<br>22<br>23<br>24                                                                                                    |
| 4.1       CREATING A NEW ORDER                                                                                                    | 18<br>19<br>19<br>20<br>20<br>21<br>21<br>21<br>21<br>22<br>23<br>24<br>24                                                                                                    |
| <ul> <li>4.1 CREATING A NEW ORDER</li></ul>                                                                                                    | 18<br>19<br>19<br>20<br>20<br>21<br>21<br>21<br>21<br>22<br>23<br>24<br>25<br>25                                                                                                    |
| <ul> <li>4.1 CREATING A NEW ORDER</li></ul>                                                                                                    | 18<br>19<br>19<br>20<br>20<br>20<br>21<br>21<br>21<br>21<br>22<br>23<br>24<br>25<br>25<br>25<br>25                                                                                                    |
| 4.1       CREATING A NEW ORDER                                                                                                    | 18         19         20         20         20         20         21         21         21         21         21         21         21         21         21         21         21         22         23         24         25         25         25         25         25         25         25         25         25         25         25         25         25         25         25         25         25         25         25         25         25         25         25         25         25         25         25         25         25         25         25         25         25         25         25 |
| <ul> <li>4.1 CREATING A NEW ORDER</li></ul>                                                                                                    | 18         19         19         20         20         21         21         21         21         21         21         21         21         21         21         21         21         22         23         24         25         25         25         25         25         25         25         25         25         25         25         25         25         25         25         25         25         25         25         25         25         25         25         26          26                                                                                                    |
| 4.1       CREATING A NEW ORDER.         4.1.1       Header Field.         4.1.2       Entering a Volume/Rate.         4.1.3       Volume/Kg Calculator.         4.1.4       Cyclic Orders.         4.1.5       Route of Administration.         4.1.6       Select Physician.         4.1.7       Entering Electrolytes by Ion.         4.1.8       Entering/Editing/Deleting Ingredients         4.1.9       Instructions/Comments         4.1.10       Printing an Order Profile Report or Sample Label.         4.2       PROCESSING A NEW ORDER         4.3       ENTERING A MINIMUM VOLUME ORDER.         4.4       CHANGING A PATIENT WEIGHT.         5.1       THE PATIENT LIST.         5.2       ONDER STATUS                             | 18         19         19         20         20         20         21         21         21         21         21         21         21         22         23         24         25         25         25         25         25         25         25         25         25         25         26         26         26                                                                                                    |
| <ul> <li>4.1 CREATING A NEW ORDER</li></ul>                                                                                                    | 18         19         19         20         20         21         21         21         21         21         21         21         21         21         22         23         24         25         25         25         25         25         25         25         25         26         26         26         26         26         26         27                                                                                                    |
| 4.1       CREATING A NEW ORDER.         4.1.1       Header Field.         4.1.2       Entering a Volume/Rate.         4.1.3       Volume/Kg Calculator         4.1.4       Cyclic Orders.         4.1.5       Route of Administration         4.1.6       Select Physician         4.1.7       Entering Electrolytes by Ion         4.1.8       Entering/Editing/Deleting Ingredients         4.1.9       Instructions/Comments         4.1.10       Printing an Order Profile Report or Sample Label         4.2       PROCESSING A NEW ORDER         4.3       ENTERING A MINIMUM VOLUME ORDER         4.4       CHANGING A PATIENT WEIGHT         5.1       THE PATIENT LIST.         5.2       ORDER STATUS         5.3       ORDER PROCESSING | 18         19         19         20         20         20         21         21         21         21         21         21         21         21         21         21         21         21         21         22         23         24         25         25         25         25         25         25         25         25         25         25         25         25         25         25         25         25         25         26         26         27         20                                                                                                    |
| 4.1       CREATING A NEW ORDER                                                                                                    | 18         19         19         20         20         20         21         21         21         21         21         21         21         22         23         24         25         25         25         25         25         26         26         27         29         30                                                                                                    |

| 5.7   | OTHER PRESCRIPTION MANAGEMENT FUNCTIONS |    |
|-------|-----------------------------------------|----|
| 5.7   | 7.1 Order Summary                       |    |
| 5.7   | 7.2 View Errors                         |    |
| 5.7   | 7.3 Order Profile                       |    |
| 6. R  | ELEASED TO CAPS WINDOW                  | 33 |
| 6.1   | RELEASED TO CAPS WINDOW                 |    |
| 7. R  | EPORTS                                  | 34 |
| 7.1   | RELEASED TO CAPS                        |    |
| 7.2   | MIN/MAX LEVELS                          |    |
| 7.3   | Active Orders                           |    |
| 7.4   | ACTIVE PATIENTS                         |    |
| 7.5   | Other Reports                           |    |
| 7.5   | 5.1 Order Approval Report               |    |
| 8. D  | RUG DELIVERY                            | 36 |
| 8.1   | Accessing the Drug Delivery Module      |    |
| 8.2   | PLACING A DRUG DELIVERY ORDER           |    |
| 8.3   | Drug Delivery Order Management          |    |
| 8.3   | 3.1 Order History                       |    |
| 9. M  | AINTENANCE/HELP                         |    |
| 10. A | PPENDIX – ORDER FLOW SHEETS             | 40 |
| 10.1  | Flow Sheet - Refilling an Order         |    |
| 10.2  | FLOW SHEET - MODIFYING AN ORDER         |    |
|       |                                         |    |

# 1. Before You Begin

Welcome to CAPSLink. CAPSLink is a web based system for ordering TPN and other IV solutions from your CAPS pharmacy.

Module Function Overview

- System Requirements
- Accessing CAPSLink and Adding CAPSLink to your Browser's Favorites.
- Logging into CAPSLink
- Creating/Editing CAPS Link User Profiles
- Inactivating User Profiles
- Changing a Password

#### **1.1 System Requirements**

- Internet Explorer 7.0 or greater
- Adobe Acrobat Reader 9.0 or greater
- Windows 2000, XP, Vista, Window 7
- Adobe Flash plug-in version 10 or greater
- 100MB free memory
- Dual core 2GHz recommended
- Citrix or VMware View virtual environment supported

# **1.2 Accessing CAPSLink and Adding CAPSLink to your browser's Favorites**

To connect to CAPSLink open your Internet browser and enter the following link in the address field:

#### http://www.capspharmacy.com/weblink

\* Note: The URL for the CAPSLink site may change depending on which version you intend to utilize. If you are unsure, check with your CAPS pharmacy for the most current URL.

At the login screen you can add CAPSLink to your Favorites by clicking on the link located below the CAPS Icon. See Fig 1-1 below.

| Order Entry v1.04                                                               | About CAPS About B.Braun                                                                                                    |
|---------------------------------------------------------------------------------|----------------------------------------------------------------------------------------------------|
| Login                                                                           | IMPORTANT NOTICES                                                                                                    |
| User ID:<br>Password:<br>Secure Login >                                         | A new version of CAPSLink has been deployed.<br>Check NEWS for changes or visit<br>www.capspharmacy.com/capslinktraining<br>for a printable version                                                                                                    |
|                                                                                 | NEWS AND INFORMATION                                                                                                    |
|                                                                                 | CAPSLINK version 1.03 Release Notes                                                                                                    |
| C A P S <sup>*</sup><br>delivering solutions <sup>*</sup><br>A B. Braun Company | <ul> <li>A new filter titled IToday's OrdersI has been added to the top<br/>of the TPN Management window. Clicking on this link will display<br/>orders created and validated on the current day.</li> <li>A printer icon has been added to the left of each of the orders<br/>listed in the TPN Management window. Orders must be validated<br/>before the icon will display.</li> </ul> |

Figure 1-1. Login window and Add to Favorites Link

# **1.3 Logging in to the Application**

| CAPS <sup>®</sup><br>Central Admixture Pharmacy Services, Inc.                  |                                                                                                    |  |
|---------------------------------------------------------------------------------|----------------------------------------------------------------------------------------------------|--|
| Order Entry v1.04                                                               | About CAPS About B.Braun                                                                                                    |  |
| Login                                                                           | IMPORTANT NOTICES                                                                                                    |  |
| User ID:  <br>Password:<br>Secure Login >                                       | A new version of CAPSLink has been deployed.<br>Check NEWS for changes or visit<br>www.capspharmacy.com/capslinktraining<br>for a printable version                                                                                                    |  |
| NG 200 100 100 100 100 100 100 100 100 100                                      | NEWS AND INFORMATION                                                                                                    |  |
|                                                                                 | CAPSLink version 1.03 Release Notes                                                                                                    |  |
|                                                                                 | TPN Management Window                                                                                                    |  |
| C A P S <sup>*</sup><br>delivering solutions <sup>*</sup><br>A B. Braun Company | <ul> <li>A new filter titled IToday's OrdersI has been added to the top<br/>of the TPN Management window. Clicking on this link will display<br/>orders created and validated on the current day.</li> <li>A printer icon has been added to the left of each of the orders<br/>listed in the TPN Management window. Orders must be validated<br/>before the icon will display.</li> </ul> |  |

Figure 1-2. Logon Window Example

At the login screen you will see two large text fields on the right entitled <u>Important Notices</u> and <u>News & Information</u>. These contain important tips and announcements regarding the CAPSLink system (see Fig 1-2).

In the upper left hand corner of the login screen enter your CAPSLink User ID and Password. Your Password is masked by asterisks (\*) as you type to prevent others from viewing. To complete the logon process press Enter on your keyboard or left mouse click the Secure Login button. If this is the first time logging into CAPSLink you must use the password that was assigned to you when your user profile was created. The creator of your user profile will supply you with this password. You will be prompted to change your password after your first login.

Passwords must:

- Be between 6 and 10 characters in length
- Contain at least one upper and lower case alpha character
- Contain one numeric character.

#### NOTE: If you do not know your User ID and Password, see your Pharmacy Director.

When you log into the CAPSLink program you may have the option to enter the TPN or Drug Delivery modules (Figure 1-3). Select the 'TPN' option for processing TPN orders or 'Drug Delivery' to order other sterile compounded products.

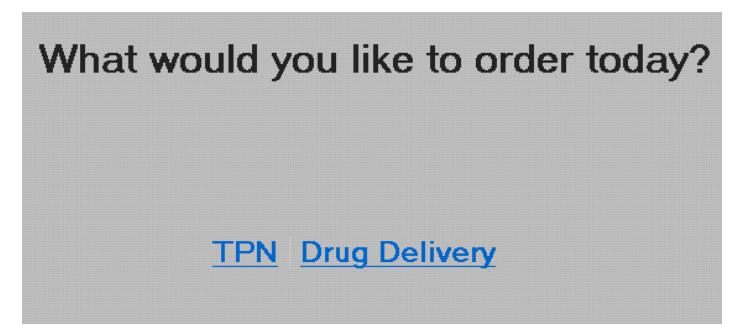

Figure 1-3. TPN or Drug Delivery Options

# 1.4 Creating/Editing CAPSLink User Profiles.

If you are a user with Administrative access you can create user profiles for your staff. After logging into CAPSLink, select the 'User Management' link under Administrative Options in the left hand navigation pane. You will be presented with a list of user profiles that are currently in the system (fig 1-4). You can filter this list for active/inactive profiles by using the radio buttons at the top of the screen:

| <u>To edit a </u>   | To edit a user, select the user (only one user at a time) and click on the EDIT button to edit it |           |           |              |                              |                   |                  |  |  |  |
|---------------------|---------------------------------------------------------------------------------------------------|-----------|-----------|--------------|------------------------------|-------------------|------------------|--|--|--|
| Active Inactive All |                                                                                                   |           |           |              | Edit User Add New User Close |                   |                  |  |  |  |
| Select              | Name 🔺                                                                                            | User Code | Role      | Active       | Patient                      | TPN Order         | System           |  |  |  |
|                     | Jones , Todd                                                                                      | TJONES    | DOP · Web | $\checkmark$ | Read: 🗹                      | Read: 🗹           | Reports: 🗹 🔺     |  |  |  |
|                     |                                                                                                   |           |           |              | Write: 🗹                     | Write: 🗹          | Admin: 🗹         |  |  |  |
|                     |                                                                                                   |           |           |              |                              | Appr Warnings: 🗹  | Drug Delivery: 🗹 |  |  |  |
|                     |                                                                                                   |           |           |              |                              | Appr Criticals: 🗹 |                  |  |  |  |
|                     | Pendergast , Michael                                                                              | PENDMIUS  | DOP - Web | $\checkmark$ | Read: 🗹                      | Read: 🗹           | Reports: 🗹       |  |  |  |
| _                   |                                                                                                   |           |           |              | Write: 🗹                     | Write: 🗹          | Admin: 🗹         |  |  |  |
|                     |                                                                                                   |           |           |              |                              | Appr Warnings: 🗹  | Drug Delivery: 🗹 |  |  |  |
|                     |                                                                                                   |           |           |              |                              | Appr Criticals: 🗹 |                  |  |  |  |

Figure 1-4. User Profile List

#### 1.4.1 Adding a New User

Click on the 'Add New User' button at the top of the page. The User Maintenance window will display (fig 1-5). Enter the user's last and first names and enter a unique User ID between 6 and 10 characters in length. Select a user title using the drop-down (see section 1.3.3 for more information on user titles). After a title is selected the software automatically selects the recommended user privileges for the selected user title. You may also select the user privileges manually by clicking or 'unclicking' the checkbox next to each privilege (see section 1.3.2 for more information on User Privileges). The system will also assign a random password that conforms to the system password requirements. Enter an expiration date if you want this user account to expire automatically (see section 1.3.5 below). Write down the user ID and new password for the user, as you will not be able to retrieve the same password later. Click 'Save' after you have completed the user profile. The user can log into the system with their User ID and randomly generated password. After they have logged in, the application will prompt them to change their password.

User Privileges:

Patient

Read – patient profile data viewable but not editable Write – patient profile data viewable and editable

#### TPN Order Entry

Read – Order data viewable but not editable Write – Order data viewable and editable. Can create/edit/save/approve an order. Approve Warning – allows user to override a Warning level message on validation. Critical – allows a user to override a Critical level message on validation.

#### System

Reports - Reports are viewable

Admin – Ability to create/edit user profiles, read/write access to Prescriber and Area Maintenance.

Drug Delivery – Access to the Drug Delivery (Anticipatory Compounded Products) module.

| User N | Maintainence |                |                |                     | ×       |
|--------|--------------|----------------|----------------|---------------------|---------|
|        | Last Name:   | TEST           |                | Active: 🗹           |         |
|        | First Name:  | USER           | MI:            | Expires After:      | <b></b> |
|        | User ID:     | TESTUSER       | ******         | Reset PW            |         |
|        | Title:       | Pharmacist - \ | Web 🔻          |                     |         |
|        |              |                | Patient        |                     |         |
|        | Read: 🗹      | Write: 🗹       |                |                     |         |
|        |              | ٦              | TPN Order Entr | у                   |         |
|        | Read: 🗹      | Write: 🗹 🛛 Aj  | ppr Warnings:  | 🖌 Appr Criticals: 🖌 |         |
|        |              |                | Reports        |                     |         |
|        | Read: 🗹      |                |                |                     |         |
|        |              |                | System         |                     |         |
|        | Admir        | n: 📃           | Drug Delive    | ry: 🗹               |         |
|        |              |                |                | Save Cancel         |         |

Figure 1-5. User Maintenance Window

#### 1.4.2 User Titles

#### 1.4.2.1 Technician

By default a Technician user can create patient profiles and TPN orders but cannot validate (approve) an order.

#### 1.4.2.2 Pharmacist

By default a Pharmacist user can create patient profiles and TPN orders and can validate (approve) TPN orders.

#### 1.4.2.3 DOP

This user has the same user privileges as a Pharmacist but can also create/edit user profiles.

#### 1.4.2.4 Clinician

The Clinician user is able to enter and save orders. Clinician users can also open other Clinician generated orders and make changes. The status of an order initiated by a Clinician user is 'With Clinician'. When the Clinician user is ready to make the order available to a Pharmacist for review and validation they must click the 'Send to Pharmacy' button in the Order Maintenance

screen (see Fig 1-6). Once this is done the order can only be accessed and validated by a Pharmacist or DOP user. Clinician users can edit orders that were previously created by another Clinician user.

| Patient Info:     |              |               |             |     |       |         |               |                | Validate                 |
|-------------------|--------------|---------------|-------------|-----|-------|---------|---------------|----------------|--------------------------|
| Patient Name:     | DOE, JOHN    |               |             | Sex | : М А | .ge: 21 | DOB: 0        | 8/18/1990      | Send to Pharmacy         |
| Category: Adu     | ılt (15-65)  | Ar            | ea: ICU NOF | RTH | Roo   | m:      | Bed           |                | a that to that math a to |
| Weight: 70        | Kg Height    | : 0           | cm MRN:     |     |       | Acct#:  |               |                | Save                     |
| Template:         | ADULT TP     | N - BY SALT   |             |     |       | Order 1 | 1005-355 Stal | us             | Edit                     |
|                   |              |               |             |     |       | With    | Clinician     | >              | Discontinue              |
| Order Info:       |              |               |             |     |       |         |               |                | Close                    |
| Order Volume:     | 2000         | mL 📊          |             |     |       |         |               |                | Unlock                   |
| Order Overfill:   | 50           | mL            |             |     |       |         |               |                | Refil                    |
| Order Duration:   | 24           | Hours         |             |     |       |         |               |                | Num Unite:               |
| Flow Rate:        | 83.33        | ml/hr 🌀       |             |     |       |         |               |                | 1                        |
| Rx Number:        | 200-1        |               |             |     |       |         |               |                | Enterned Day             |
| Route of Administ | tration: 💿 C | entral        |             |     |       |         |               |                | Clinical.User            |
|                   | O P          | 'eripheral    |             |     |       |         |               |                | 09/01/2011 9:32          |
|                   | () N         | lot Specified |             |     |       |         |               |                | Validated By:            |
| *Prescribed By:   | SMITH        |               | •           |     |       |         |               |                |                          |
|                   |              |               |             |     |       |         |               |                | ~                        |
|                   |              |               |             |     |       |         |               |                | 5                        |
| Ingredients:      | 9            |               |             |     |       |         |               |                |                          |
| Select Item       |              |               | Quantity    | UOM | Per   |         |               | Administration | Instructions:            |
| AMINO A           | CID          |               | 1000 🦯      | ml  | Order | •       | Delete        |                |                          |

Fig 1-6 Order Entry Screen – Clinician User

#### 1.4.3 Editing an Existing User Profile and Resetting Passwords

Click on the User Management link to display the list of users. To edit an existing profile, click on checkbox to the left of the user's name, and then click the Edit User button at the top of the screen. After the User Maintenance window opens, make your changes and click the Save button when finished.

You can reset a password by clicking on the Reset PW button. This will reset the password which will be displayed in the password field. The user can then login using this newly generated password. After the user logs in, the application will prompt them to change their password. Passwords must be between 6 and 10 characters in length, must contain at least one upper and lower case alpha character, and one numeric character.

#### 1.4.4 Inactivating/Reactivating a User Profile and setting an Expiration Date

It is important to inactivate any users that no longer need access to the CAPSLink system.

To inactivate a user click on the icon to the left of the user's name  $\bowtie$ . After the User Maintenance window opens, uncheck the box next to "Active", then click on the Save button.

To reactivate a user account, you will first need to search for inactive accounts by clicking on the 'Inactive' radio button at the top of the User Profile list. Click Search. Click on the checkbox to the left of the user's name and click the Edit User button at the top of the screen. After the User Maintenance window opens, check the box next to "Active", then click on the Save button.

An optional expiration date can be set for a user profile by entering a date in the expiration date field. The user profile will be automatically inactivated after this date. You can also re-activate this user at a later time and set a new expiration date.

#### 1.4.5 Changing a Password

A user can change his/her password by clicking on the 'Change Password' link in the Administrative Options section of the navigation bar on the left hand side of the main screen. The user will be prompted to enter their current password and their new password (Figure 1-7). Passwords must be between 6 and 10 characters in length, must contain at least one upper and lower case alpha character, and one numeric character.

| Please Fill the fields below: | OK     |
|-------------------------------|--------|
| Current Password:             | Cancel |
| New Password:                 |        |
|                               |        |

Figure 1-7. Change Password Dialog

#### 1.4.6 Password Expiration

User passwords will expire after a 90 day period. When a user's password is within 14 days of expiring, CAPLink will warn the user at login and give them the opportunity to change their password. If the user decides not to change their password the login prompt will count down the days until the password expires. If a user attempts to login after the password has expired the user will be required to change their password to gain access to the system.

Module Function Overview

- Navigating the Main screen of CAPSLink
- Filtering the Order List

# 2.1 Navigating the Main Screen

When you first log into CAPSLink, the main screen of the application is displayed (Figure 2-1). By default, the main screen will display a list of patients with current orders. This list can be filtered based on order status by clicking the <u>Order Filters</u> at the top of the screen. For example, to filter the list for orders with a status of 'Ready to Send', click the Ready to Send link. You can also retrieve a list of all active or inactive patient profiles by clicking on the appropriate filter link at the top of the screen.

The <u>Main Navigation Bar</u> contains links for managing Patients, Prescriptions, Reports, and Administrative options. When these links are clicked, the corresponding window will open. To return to the main screen, click the window's close button, or click the <u>'Patient List' link</u> at the top of the Navigation Bar.

| Sample Customer   | Phor | ie:888-395-8700  | 1                       | Patient List   | All Active Orde | rs             | Order         | Filte | We welcome<br><b>FS</b> | your <u>F</u> e |
|-------------------|------|------------------|-------------------------|----------------|-----------------|----------------|---------------|-------|-------------------------|-----------------|
| Patient Mgmt      | 3    | All Orders       | 0 Yesterday's Orders    | 0 <u>Read</u>  | v To Send       | All Inactive P | 'atients      |       | Refresh                 |                 |
| lient List        | 1    | With Clinician   | 0 <u>Today's Orders</u> | 0 <u>Relea</u> | used To Caps    | All Active Pa  | <u>tients</u> |       | Send To Cap             | is              |
| w Patient         | 2    | Needs Validation |                         | 0 <u>Recei</u> | ived By Caps    |                |               | l     |                         |                 |
| lient Detail      |      | Patient Name     | Area                    | Room           | Acct.#          | Wt KG          | Bag #         | PG    | Order Status            |                 |
| Prescription Mamt | -    | DOE, JOHN        | ICU NORTH               |                |                 | 70             | 1005-355      | Т     | With Clinician          |                 |
|                   |      | DOE, JOHN        | ICU NORTH               |                |                 | 70             | 1005-352      | Т     | Needs Validation        |                 |
| scription Detail  |      | PATIENT, TEST    | ICU NORTH               | 5              | 98798778        | 70             | 1005-353      | Т     | Needs Validation        |                 |
| v Prescription    |      |                  |                         | 2              | 1               | 75             |               |       |                         |                 |
| er Summary        |      |                  |                         |                |                 |                |               |       |                         |                 |
| w Errora          |      |                  |                         | C              | Order List      |                |               |       |                         |                 |
| Po4 Cusves        |      | avigation B      | ar                      |                |                 |                |               |       |                         |                 |
| er Protile        |      |                  |                         |                |                 |                |               |       |                         |                 |
| Reports           |      |                  |                         |                |                 |                |               |       |                         |                 |
| eased To CAPS     |      |                  |                         |                |                 |                |               |       |                         |                 |
| Max Levels        |      |                  |                         |                |                 |                |               |       |                         |                 |
| ive Orders        |      |                  |                         |                |                 |                |               |       |                         |                 |
| ive Patients      |      |                  |                         |                |                 |                |               |       |                         |                 |
| er Reports        | 1.00 |                  |                         |                |                 |                |               |       |                         |                 |
|                   |      |                  |                         |                |                 |                |               |       |                         |                 |

Figure 2-1. CAPSLink Main Screen

# 3. Patient Management

Module Function Overview

- Creating a New Patient Profile
- View/Edit and Existing Patient Profile
- Inactivating a Patient Profile
- Retrieving an Inactive Patient

# 3.1 Creating a New Patient Profile

#### 3.1.1 Entering Patient Data

In the Navigation sidebar on the left of the main screen click on the 'New Patient' link to open a new patient profile window (figure 3-1).

| Pat Acct #:    | 8890009      |             | MRN:                                                                                                    | 8890098           |          |                                         |         |          |    | Save + New Order |
|----------------|--------------|-------------|----------------------------------------------------------------------------------------------------|-------------------|----------|-----------------------------------------|---------|----------|----|------------------|
|                | *Last Name:  |             | ,                                                                                                    | First Name:       |          |                                         | M.I     |          |    | Save Changes     |
| Patient Name:  | SAMPLE       |             |                                                                                                    | PATIENT           |          |                                         |         |          |    | Cancel           |
| Date of Birth: | 08/18/1970 📰 | *Age Catego | ry: 📝                                                                                                    | Adult (15-65      | )        | •                                       | Active: | ✓        |    |                  |
| Sex:           | Male 🗸       | )           | _                                                                                                    |                   |          |                                         |         |          |    |                  |
| Area:          | ICU          | •           | Room:                                                                                                    | 5                 | Bed      | : a                                     |         | _        |    |                  |
| Weight:        | 70.00 Kg     | 154.32      | Lb                                                                                                    | Height:           | 180      | <b>cm</b> 5                             | ft      | 10.87    | in |                  |
| Diagnosis:     | COPD         |             |                                                                                                    |                   |          |                                         |         |          |    |                  |
| Allergies      |              |             | Physicia                                                                                                    | n: AMES           |          |                                         |         |          |    |                  |
| Penicillins    |              |             | Sei                                                                                                    | _atex<br>nsitive? |          |                                         |         |          |    |                  |
| Rx Number      | Bag #        | Status      | Salata a salata a salata a salata a salata a salata a salata a salata a salata a salata a salata a salata a sa | St                | art Date | ana ana ana ana ana ana ana ana ana ana | Pro     | escribed | By |                  |

Figure 3-1. Patient Profile Window

Enter the appropriate information into each field. The required fields are marked with an asterisk (\*). If a duplicate Patient Account number is found, the Duplicate Patient Account number window will display (see figure 3-2). To select the duplicate account, click on the patient listed in the Duplicate Patient Account window and click 'Open'. To close the window and continue entering a new patient profile, click 'Cancel'.

| Patient Name    | Birth Date | Active |
|-----------------|------------|--------|
| AMPLE , PATIENT | 08/18/1970 | Yes    |
|                 |            |        |
|                 |            |        |
|                 |            |        |
|                 |            |        |
|                 |            |        |
|                 |            |        |
|                 |            |        |

Figure 3-2 Duplicate Patient Acct. Number

If a date of birth is entered in the DOB field, CAPSLink will automatically assign the appropriate age category. If the format of the DOB is incorrect, CAPSLink will prompt you to enter the appropriate format.

| Pat Acct #:    |             | *MRN:        | 8890098          |                |        |
|----------------|-------------|--------------|------------------|----------------|--------|
|                | *Last Name: | *            | First Name:      |                | M.I    |
| Patient Name:  |             |              |                  |                |        |
| Date of Birth: | 08181960    | Date of birt | n is not in a va | lid format. Co | rect A |
| Sex:           | Unknown 🔻   | format is MN | 4/00/1111        |                |        |
| Area:          |             | 💮 Room:      |                  | Bed:           |        |
| Mainta.        | ¥-          |              | II:              |                |        |

Figure 3-3 Invalid DOB format

You can build custom lists for the Area and Physician fields by clicking on the Gicon next to the field. If a weight is entered in either the 'kg' or 'lb' field the 'kg' or 'lb' equivalent will be calculated and entered into the corresponding field. Similarly if a height is entered in the cm or ft/in fields the equivalent height (in cm or ft/in) will be calculated and entered into the corresponding field.

#### 3.1.2 Assigning Allergies

To enter an allergy click on the sicon next to the allergy field and select from the predefined list of allergies (figure 3-4). Click the 'OK' button and the selected drug or drug categories will be assigned to the allergy field. To remove an allergy click on the icon to the left of the drug or drug category in the allergy field.

| Find:  | Sea                                | rch |
|--------|------------------------------------|-----|
| Select | Allergy                            |     |
|        | 5-Alpha Reductase Inhibitors       |     |
| 000    | 5HT3 Receptor Antagonists          | Γ   |
|        | Abacavir                           |     |
|        | ACE Inhibitors                     |     |
|        | Acetaminophen                      |     |
|        | Acyclovir and Related              |     |
|        | Albumin (Human)                    |     |
|        | Allergy History Not Known          |     |
|        | Allergy History Refused by Patient | •   |

Figure 3-4 Allergy List

If a patient has a history of latex sensitivity, place a check in the 'Latex Sensitive?' checkbox. On validation a critical warning will appear, reminding the user that the patient is latex sensitive.

#### 3.1.3 Saving Changes

After you have completed your entries click the 'Save Changes' button. If you plan to create an order for this patient immediately after saving your changes, click the 'Save + New Order' button.

#### 3.1.4 Setting Required Fields

The Last Name, First Name, and Age Category are hard coded as required fields. However, a Administrative (DOP) user can toggle the following fields to be either required or optional:

- Patient Account Number, Medical Record Number, DOB, and Patient Weight (Patient Profile)
- Hosptial Rx Number (Order Entry)

To change the setting, click on the 'Required Fields' link in the left hand navigation pane. When the Required fields window opens you can expand the list by clicking the arrow to the left of the area folder. You can enable/disable the required status by clicking on the Enable/Disable button next to each field description. When you are finished making your changes click on the Save button.

|                               |              | Save Close      |
|-------------------------------|--------------|-----------------|
| Window/Caps - System Required | Available    | Required Fields |
| CRDER                         |              |                 |
| System Required               |              | Prescribed By   |
| Enable                        | Hosp Rx#     |                 |
| 🛛 🗁 PATIENT                   |              |                 |
| Enable                        | Pat Account# |                 |
| Enable                        | MBN          |                 |
| System Required               |              | Last Name       |
| System Required               |              | First Name      |
| System Required               |              | Age Category    |
| Enable                        | Pat Weight   |                 |
| Enable                        | Birthday     |                 |

Figure 3-5 Setting Required Fields

# 3.2 View/Edit an Existing Patient Profile

If the patient is not currently displayed in the TPN management window, click on the 'All Active Patients' link in the upper portion of the screen (see figure 3-5).

|   | 3      | All Orders                                | 0 Yesterday's Orders               | 0 Ready                          | To Send     | All Inactive F | Patients |    | Refresh          |
|---|--------|-------------------------------------------|------------------------------------|----------------------------------|-------------|----------------|----------|----|------------------|
|   | 1<br>2 | <u>With Clinician</u><br>Needs Validation | <sup>0</sup> <u>Today's Orders</u> | 0 <u>Relea</u><br>0 <u>Recei</u> | sed To Caps | All Active Pa  | tients   | ĺ  | Send To Caps     |
|   |        | Patient Name                              | Area                               | Room                             | Acct.#      | Wt KG          | Bag #    | PG | Order Status     |
|   | 8      | DOE, JOHN                                 | ICU NORTH                          |                                  |             | 70             | 1005-355 | Т  | With Clinician   |
| 1 | 9      | DOE, JOHN                                 | ICU NORTH                          | ~                                | Double (    | Click          | 1005-352 | Т  | Needs Validation |
|   | 120    | PATIENT TEST                              | ICUNORTH                           | 5                                | 99799779    | 70             | 1005,353 | т  | Needs Validation |

Figure 3-5. All Active Patients Link

When the Patient List displays, double click anywhere on the corresponding line. When the Select View dialog opens, click 'Patient View'.

| Please Sele  | ect the view to navig | ate    |
|--------------|-----------------------|--------|
|              |                       |        |
| Patient View | Prescription View     | Cancel |
|              |                       |        |

After making changes to the profile click the 'Save Changes' button or click the 'Save + New Order' button if you want to save the changes and create a new order for the patient.

At the bottom of the Patient Profile window is a list of the patient's orders (Figure 3-6). You may click on the Rx number to open the Order window. Once the order is open you can click the Edit button to create a copy of the order and make any necessary changes needed for the current day's order.

| Pat Acct #:    |             |                | ARN:           |               |               |                 | Save + New Order |
|----------------|-------------|----------------|----------------|---------------|---------------|-----------------|------------------|
|                | *Last Name: |                | *First Name:   |               | M.I           |                 | Save Changes     |
| Patient Name:  | DOE         |                | JOHN           |               |               |                 | Cancel           |
| Date of Birth: | 08/18/1990  | *Age Category: | Adult (15-65)  | • A           | ctive: 🗹      |                 |                  |
| Sex:           | Male        | •              |                |               |               |                 |                  |
| Area:          | ICU NORT    | н 🗸 🛟 в        | oom:           | Bed:          |               |                 |                  |
| Weight:        | 70          | Kg 154.322     | Lb Height:     | cm            | ft            | in              |                  |
| Diagnosis:     |             |                | _              |               |               |                 |                  |
| Allergies      |             | Ph             | ysician: Stein |               | •             | _               |                  |
| Cimetidine     |             |                | Sensitive?     |               |               |                 | Jer List         |
| Rx Number      | Bag #       | Status         | Start I        | Date          | Prescribed By | p in the second |                  |
| 1005-275       | 1005-275    | Needs Validati | on 08/03/      | 2011 20:00:00 | CAPS          | •               |                  |
| 1005-294       | 1005-294    | Discontinued   | 08/11/         | 2011 20:00:00 | CAPS          |                 |                  |
| 1005-294       | 1005-295    | Yesterdays Ord | der 08/11/     | 2011 20:00:00 | CAPS          |                 |                  |

Figure 3-6. Patient Order list

# 3.3 Inactivating a Patient Profile

After a patient is discharged or no longer receiving TPN you may want to inactivate their profile so that they no longer come up on the Active Patient List. To inactivate a patient open the patient profile window and uncheck the 'Active' checkbox (Figure 3-7).

| Pat Acct #:    | *MF                      | RN:           |         |
|----------------|--------------------------|---------------|---------|
|                | *Last Name:              | *First Name:  | M.I     |
| Patient Name:  | DOE                      | JOHN          |         |
| Date of Birth: | 08/18/1990 Age Category: | Adult (15-65) | Active: |
| Sex:           | Male 👻                   |               |         |

Figure 3-7. Active Patient Setting.

# 3.4 Retrieving an Inactive Patient

You can retrieve an inactive patient account by clicking on the "All Inactive Patients" link at the top of the patient list (see figure 3-8). Once you have retrieved the list of inactive patients you can open the patient profile by double clicking anywhere on the patient record. Once opened, you can reactivate the account by clicking the 'Active' checkbox and saving your changes.

|     | 3    | All Orders (   | Yesterday's Orders | 0 <u>Ready T</u>                     | o Send                               | All Inactive P | atients       |    | Refresh          |
|-----|------|----------------|--------------------|--------------------------------------|--------------------------------------|----------------|---------------|----|------------------|
|     | 1    | With Clinician | Today's Orders     | 0 <u>Release</u><br>0 <u>Receive</u> | <u>d To Caps</u><br><u>d By Caps</u> | All Active Pa  | <u>tients</u> | ļ  | Send To Caps     |
|     |      | Patient Name   | Area               | Room                                 | Acct.#                               | Wt KG          | Bag #         | PG | Order Status     |
| 153 | -    | DOE, JOHN      | ICU NORTH          | 1                                    |                                      | 70             | 1005-355      | Т  | With Clinician   |
|     |      | DUE, JUHN      | ICU NORTH          | K                                    | auble Clie                           | 70             | 1005-352      | 1  | Needs Validation |
|     | (Rea | DATIENT TECT   | ICUNODIU           |                                      |                                      | <b>N</b> o     | 1005 353      | т  | Neede Validation |

Figure 3-8. Inactive Patient Link

Module Function Overview

- Creating a New Order
- Printing a Sample Label
- Processing a New Order
- Canceling and Discontinuing an Order

## 4.1 Creating a New Order

In the Navigation sidebar on the left side of the main screen click on the 'New Prescription' link. Select a patient name using the patient name dropdown and select a template from the Template Name dropdown (figure 4-1). If the patient name is not found, cancel this window, click on the New Patient link on the left side of the main window, enter a new patient, and then create the order. Note: New templates can only be added by contacting your local CAPS Pharmacy.

| Patient Info:           |              |            |             |
|-------------------------|--------------|------------|-------------|
| Patient Name: DOE, JOHN |              | Sex: M     | Age: 0 DOB: |
| Category: Aduit (13-63) | Area: ICU NO | Roon       | n: Bed:     |
| Weight: 70 Kg Height:   | 0 cm MRN:    |            | Acct#:      |
| Template Name           | /            | Order Stat | us          |
|                         |              | 🔻 Un       | validated   |
|                         |              |            |             |
| ADULT TPN - BY ION      |              |            |             |
| ADULT TPN - BY SALT     |              |            |             |

Figure 4-1. Starting a New Prescription

| Patient Info:     |              |               |          |             |         |        |                                 |               | Validate         |
|-------------------|--------------|---------------|----------|-------------|---------|--------|---------------------------------|---------------|------------------|
| Patient Name:     | DOE, JOHN    | Ara           |          | Sea<br>DTLL | K: M Ag | ge: 21 | DOB: 0                          | 8/18/1990     | Send To Caps     |
| Weight: 70        | Ka Height    | : 0           | cm MRN:  |             | mou     |        | beu                             | •             | Save             |
| Template:         | ADULT TPI    | N - BY SALT   |          |             |         | Orde   | rder Status<br>leeds Validation |               | Edit             |
|                   |              |               |          |             |         | Nee    |                                 |               |                  |
| Order Info:       |              |               |          | 1           |         |        |                                 |               | Close            |
| Order Volume:     | 2000         | mL 📊          |          |             |         |        |                                 |               |                  |
| Order Overfill:   | 50           | mL            |          |             |         |        |                                 |               |                  |
| Order Duration:   | 12           | Hours         |          |             |         |        |                                 |               | Num Unite:       |
| Flow Rate:        | 83.33        | ml/hr 📀       | 1        |             |         |        |                                 |               | 1                |
| Rx Number:        |              |               |          |             |         |        |                                 |               | Entered Bu:      |
| Route of Administ | tration: 💿 C | ientral       |          |             |         |        |                                 |               | TEST,USER        |
|                   | () P         | 'eripheral    |          |             |         |        |                                 |               | 09/01/2011 15:12 |
|                   | 0 N          | lot Specified |          |             |         |        |                                 |               | Validated By:    |
| *Prescribed By:   | SMITH        |               | •        |             |         |        |                                 |               |                  |
| Ingredients:      | <u>,</u>     |               |          |             |         |        |                                 |               | <b>S</b>         |
| Select Item       |              |               | Quantity | UOM         | Per     |        |                                 | Administratio | n Instructions:  |
| AMINO A           | CID          |               | 1000 🥕   | ml          | Order   | -      | Delete                          |               |                  |
| DEXTRO            | ISE          |               | 800 🧷    | ml          | Order   |        |                                 |               |                  |
|                   |              |               | 0 🧷      | ml          | Order   |        | New                             |               |                  |
| SODIUM            | CHLORIDE     |               | 30 🤌     | mEa         | Order   | 19     | (International States           |               |                  |

Figure 4-2. Order Entry Screen

#### 4.1.1 Header Field

At the top of the main order window (below the template name) there is an editable 'Header' field. The text in this field will print at the top of the ingredient list on the product label (figure 4-2).

#### 4.1.2 Entering a Volume/Rate

If you enter values into any two of the order, duration, and flow rate fields, CAPSLink will automatically calculate the third parameter. Also, if you make a change to one of these fields, you will be prompted to have CAPSLink calculate one of the other two fields (figure 4-3). Click the button corresponding to the field you want CAPSLink to recalculate. If you click the Cancel button, CAPSLink will not recalculate either field.

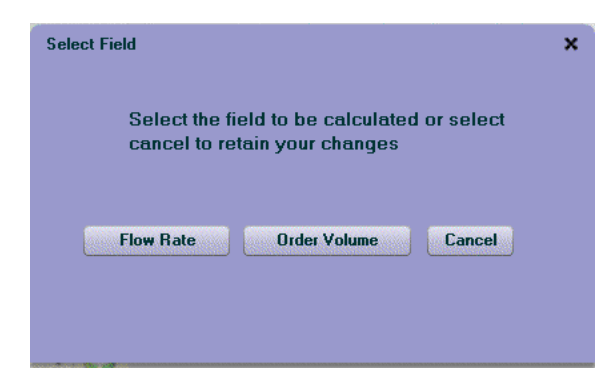

Figure 4-3. Select Field Dialog

#### 4.1.3 Volume/Kg Calculator

You may also enter a volume using the milliliter per kg calculator by clicking on the calculator icon

to the right of the Order Volume field. When the Order Volume per Kg Calculator pop-up appears (figure 4-4), enter the order volume in mls/kg and click on the 'OK' button. The Order Volume field will be populated with the calculated value.

| Order Volume/Kg Calculator |      |     |        |  |  |  |  |
|----------------------------|------|-----|--------|--|--|--|--|
| Name: DOE,JO               | IHN  |     |        |  |  |  |  |
| Patient Weight:            | 70   | Kg  |        |  |  |  |  |
| Order Volume:              | 25   |     | mls/Kg |  |  |  |  |
| Order Volume:              | 1750 | mls |        |  |  |  |  |
|                            |      |     |        |  |  |  |  |
|                            |      | ок  | Cancel |  |  |  |  |
|                            |      |     |        |  |  |  |  |

Figure 4-4 Order Vol Per Kg Calculator

#### 4.1.4 Cyclic Orders

To enter a cyclic infusion rate, enter a volume and duration. Then click the cyclic rate icon next to the flow rate field. CAPS Link will calculate a cyclic infusion rate with a one hour taper up and down (at half the maintenance rate). See Figure 4-5.

| Cycli | c Flow Rate |             |    |        |         |     | × |
|-------|-------------|-------------|----|--------|---------|-----|---|
|       | 90.91       | mls/hr for: | 1  | hours= | 90.91   | mls |   |
|       | 181.82      | mls/hr for: | 10 | hours= | 1818.20 | mls |   |
|       | 90.91       | mls/hr for: | 1  | hours= | 90.91   | mls |   |
|       | Total       |             | 12 | hours= | 2000    | mls |   |
|       |             |             |    | OK     | Cancel  |     |   |
|       |             |             |    |        |         |     |   |

Figure 4-5 Cyclic Flow Rate Dialog

At the modified values warning message click Yes (Fig 4-6).

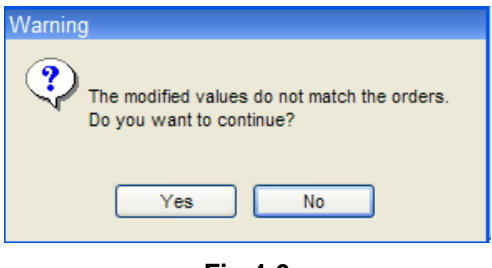

Fig 4-6

After the cyclic rate is saved, 'Cyclic' will appear in red text in the rate field (see Figure 4-7). This cyclic rate schedule will automatically print on the TPN label. To clear the cyclic rate, click the Clear Cyclic button.

| Order Info:     |        |       |              |
|-----------------|--------|-------|--------------|
| Order Volume:   | 2000   | mL 📊  |              |
| Order Overfill: | 50     | mL    |              |
| Order Duration: | 12     | Hours |              |
| Flow Rate:      | CYCLIC | 0     | Clear Cyclic |
| Rx Number:      |        |       |              |

Figure 4-7 Cyclic Rate Indicator

<u>Note:</u> The only cyclic schedule that CAPSLink can automatically calculate is the one hour taper up and down at half the maintenance rate. Any other rate schedules must be calculated manually and then the rate schedule must be entered into the 'Administration Instructions' field in order for the cyclic instructions to appear on the label.

#### 4.1.5 Route of Administration

You can specify a peripheral or central route of administration by clicking on the appropriate radio button. If the Peripheral or Not Specified route is selected then CAPSLink will display a warning on validation if the osmolarity of the final solution is above the osmolarity threshold. Contact your CAPS pharmacy if you need to establish or change an osmolarity threshold setting.

#### 4.1.6 Select Physician

You can select a physician from the Prescribed By dropdown. If you need to add a physician to the list click the  $\bigcirc$  button next to the Prescribed By dropdown.

#### 4.1.7 Entering Electrolytes by Ion

If your template is set up to order electrolytes by ion, the fields for entering the amount for each ion will appear on the screen in the 'Base Elements' section (Figure 4-8). Enter in the ordered amounts and specify the 'Per' option by using the dropdown on the right. Acetate and Chloride can be ordered by % or by milliequivalent amounts (if your template is set for ordering by salts, the 'Base Elements' section will not be visible).

| Base Elemen | its:   |         |       |
|-------------|--------|---------|-------|
|             | Amount | UOM     |       |
| Sodium:     | 20     | mEq     |       |
| Potassium:  | 10     | mEq     |       |
| Phosphate:  | 0      | mmole 🔹 | Per   |
| Calcium:    | 0      | mEq     | Ord 🔻 |
| Magnesium:  | 0      | mEq     |       |
| Acetate:    | 100    | % 🔹     |       |
| Chloride:   | 0      | % 🔹     | 1     |

Figure 4-8. Base Elements section.

#### 4.1.8 Entering/Editing/Deleting Ingredients

<u>To enter a quantity</u> for an ingredient, click in the quantity field and enter the appropriate number (figure 4-9). You can navigate down the list of ingredients by pressing the tab key twice. <u>An ingredient can be deleted</u> from the order by clicking on the checkbox to the left of the ingredient and clicking the Delete button to the right of the ingredient list.

| ngredie  | nts: 🔎             |          |     |       |                       |        |
|----------|--------------------|----------|-----|-------|-----------------------|--------|
| Select   | Item               | Quantity | UOM | Per   | in <mark>sin</mark> s |        |
| <b>v</b> | AMINO ACID         | 1000 🥂   | ml  | Order | •                     | Delete |
|          | DEXTROSE           | 800      | ml  | Order |                       | Delete |
|          | LIPIDS             | 0 🧖      | ml  | Order |                       | New    |
|          | SODIUM CHLORIDE    | 0 🧷      | mEq | Order |                       | Edit   |
|          | POTASSIUM CHLORIDE | 0 🧷      | mEq | Order |                       | Lun    |
|          | SODIUM ACETATE     | -0 🧖     | mEq | Order |                       |        |

Figure 4-9. Editing an Ingredient

<u>To edit an ingredient</u>, click the checkbox to the left of the ingredient and then click the Edit button to the right of the list of ingredients. The 'Edit New Ingredient' dialog will open (Figure 4-10). Make the necessary changes and click the Save button. After you have made your changes click the 'OK' button to save. You can cancel any changes by clicking the 'Cancel' button.

| Edit New Ingredient |            | ×      |
|---------------------|------------|--------|
| Item:               | Amino Acid |        |
| *Quantity:          | 5          |        |
| *UOM:               | 2 🔹        |        |
| *Per:               | Order 💌    |        |
|                     |            |        |
|                     |            |        |
|                     | Save       | Cancel |

Figure 4-10. Edit Ingredient Dialog

<u>To add an ingredient</u>, click the New button at the right of the list of ingredients. Select an ingredient in the Item dropdown and enter the appropriate Quantity, UOM, and Per option and click OK to save (see figure 4-11). Click 'Cancel' to cancel the entry.

| Add New Ingredie | nt        |      | ×      |
|------------------|-----------|------|--------|
| *ltem:           | Heparin   | v    |        |
| *Quantity:       | 1000      |      |        |
| *UOM:            | unit(s) 🔹 |      |        |
| *Per:            | Order 💌   |      |        |
|                  |           |      |        |
|                  | ſ         | Caus | Cascal |
|                  | L L       | Save | Lancer |

Figure 4-11. Adding a New Ingredient.

#### 4.1.9 Instructions/Comments

After you have completed entering the ingredients you can add administration and handling instructions that will appear on the TPN label (Figure 4-12). You can also add comments to an order in the Comments field. Comments are for user information only and do not appear on the label. If an order has an entry in the comments field, the order will be flagged with a red checkmark to the right of the Order Status on the main screen.

| Administration Instructions: |     |
|------------------------------|-----|
|                              |     |
|                              |     |
|                              |     |
| Handling Instructions:       |     |
| *** KEEP REFRIGERATED ***    |     |
|                              | 100 |
|                              |     |
| Comments:                    |     |
|                              |     |
|                              |     |

Figure 4-12. Administration/Handling Instructions and Comments

#### 4.1.10 Printing an Order Profile Report or Sample Label

After entering and validating your order you may print a sample label for double checking purposes. To print the sample label click on the printer icon on the right hand side of the Order Entry screen (see figure 4-13).

| Patient Info:               |                |                           |            |       |                      | Validate         |
|-----------------------------|----------------|---------------------------|------------|-------|----------------------|------------------|
| Patient Name:               | DOE, JOHN      |                           | Sex: N     | Age   | : 21 DOB: 08/18/1990 | Send To Cap      |
| Category: Adu<br>Weight: 70 | Kg Height:     | Area: ICUNUR<br>0 cm MRN: | IH         | Hoom: | Bed:<br>Acct#:       | Save             |
| Template:                   | ADULT TPN      | - BY ION                  |            |       | Order Status         | Edit             |
|                             |                |                           |            |       | Needs Validation     | Discontinue      |
| Drder Info:                 |                |                           | Base Eleme | nts:  |                      | Close            |
| Order Volume:               | 1              | mL 📊                      |            | Amou  | nt UOM               | Unlock           |
| Order Overfill:             | 50             | mL                        | Sodium:    | 20    | mEq                  |                  |
| Order Duration:             | 24             | Hours                     | Potassium: | 10    | mEq                  | Num Units:       |
| low Rate:                   |                | ml/hr 📀                   | Phosphate: | 0     | Per                  | 1                |
| Rx Number:                  |                |                           |            | -     |                      | Entered By:      |
| loute of Administ           | tration: 💿 Cer | ntral                     | Calcium:   | 0     | mEq Urd v            | TESTUSER         |
|                             | O Peri         | ipheral                   | Magnesium: | 0     | mEq                  | 09/01/2011 15:31 |
|                             | O Not          | Specified                 | Acetate:   | 100   | % •                  | Validated By:    |
| Prescribed By:              | SMITH          | ·<br>·                    | Chloride:  | 0     | 2                    | -                |
| ngredients:                 | 9              | Quantity                  | UOM        | Per   | Administratio        | n Instructions:  |
|                             |                | Quantity                  | ml         | Order |                      |                  |
| AMINU                       | 4610           | U 🧳                       | mi         | Urdel | Delete               |                  |

Fig 4-13. Printing a Sample Label

Alternatively, you may print a sample label from the Main screen by clicking on the print icon to the left of the order (see fig 4-14).

|       | Patient Name | Area      | Room | Acct.# | Wt KG | Bag #    | PG | Order Status   |  |
|-------|--------------|-----------|------|--------|-------|----------|----|----------------|--|
| <br>8 | DOE, JOHN    | ICU NORTH |      |        | 70    | 1005-356 | Т  | Ready to Send  |  |
|       | DOE, JOHN    | ICU NORTH |      |        | 70    | 1005-355 | Т  | With Clinician |  |

| Fig 4-14 | Printing a | Sample | Label from | the Main | Screen. |
|----------|------------|--------|------------|----------|---------|
|----------|------------|--------|------------|----------|---------|

If you are a user that does not have order validation privileges (e.g. Technician User) you may print an <u>Order Profile report</u> for an unvalidated order by clicking on the same printer icon used for printing sample labels. This report will contain the order information necessary for performing a double check.

# 4.2 Processing a New Order

Orders are processed using the buttons on the right hand side of the Order Entry screen. See section 5.3 for instructions on how to process your new order.

# 4.3 Entering a Minimum Volume Order

If you want to enter orders using the 'Minimum Volume' you must make certain that your CAPS pharmacy has set your order template to process minimum volume orders. To enter a minimum volume order, leave the Order Volume and Rate fields blank. Enter your ingredient information and validate your order. The Order Volume and Rate will appear on your sample label.

# 4.4 Changing a Patient Weight

If you want to edit or re-submit an order that contains weight based ingredients, you may need to edit the patient weight so that the order is calculated with the most current weight. Any patient orders that have weight based ingredients will have the weight highlighted in red in the Patient List view (see Figure 4-15). To edit the patient weight before processing an order, double click on the order from the Patient List, and select 'Patient View'. Edit the patient weight and click the Save Changes button. The updated weight should be visible in the Patient View window. Double click on the order and select 'Prescription View' to edit and process your order.

| 4 | All Orders                                       | 0 <u>Yester</u>            | day's Orders    | 2 Ready To S                                 | end <u>Al</u>         | I Inactive Patients |    | Refresh          |
|---|--------------------------------------------------|----------------------------|-----------------|----------------------------------------------|-----------------------|---------------------|----|------------------|
| 0 | <u>With Clinician</u><br><u>Needs Validation</u> | <sup>4</sup> <u>Today'</u> | <u>s Orders</u> | 2 <u>Released To</u><br>0 <u>Received Br</u> | <u>Caps</u> <u>Al</u> | Active Patients     |    | Send To Caps     |
|   | Patient Name                                     | Area                       | Room            | Acct.#                                       | ₩t KG                 | Bag #               | PG | Order Status     |
| 8 | BROWN, KELLY M                                   | BACK YARD                  | 102             | 12345                                        | 54.43                 | 1005-73             | T  | Ready to Send    |
| 3 | DOE, JANE                                        | ICU SOUTH                  |                 |                                              | 70                    | 1005-69             | Т  | Released to CAPS |
| 8 | DOE, JOHN                                        | 3W                         |                 |                                              | 75                    | 1005-67             | т  | Released to CAPS |
| 3 | PATIENT, NEO                                     |                            |                 | <b>~~</b> (                                  | 1.5                   | 1005-70             | T  | Ready to Send    |

Figure 4-15. Weight Based Order in Patient View

Module Function Overview

- Opening an order from the Patient List Screen (Home screen).
- Order Status
- Saving, Validating, and Sending Orders to CAPS
- Creating New Order from Existing Orders and Refilling Orders
- Discontinuing Orders

| CAPS®<br>Central Admixture Pharmac | cy Services, Ir | nc.     |                                     | Ć                              |                       |        |                |                      |                             |     |                   | testuser<br>LANCEWI<br>LOGC | EB      |
|------------------------------------|-----------------|---------|-------------------------------------|--------------------------------|-----------------------|--------|----------------|----------------------|-----------------------------|-----|-------------------|-----------------------------|---------|
| Sample Customer                    | Phor            | ne:888- | 395-8700                            |                                | Patient Li            | st - A | All Active Ord | ers                  |                             |     | We welco          | me your <u>Feed</u>         | Bac     |
| Patient Mgmt                       |                 | 3       | <u>All Orders</u><br>With Clinician | 0 <u>Yesterda</u><br>3 Today's | ay's Orders<br>Orders | 2      | Ready To Sen   | <u>d é</u><br>Caps é | <u>Il Inactive Patients</u> |     | R                 | efresh                      |         |
| New Patient                        |                 | 0       | Needs Validation                    |                                |                       | 0      | Received By (  | laps                 |                             |     | Send              | To Caps                     |         |
|                                    |                 |         | Patient Name                        | Area                           | Room                  |        | Acct.#         | Wt KG                | Bag #                       | PG  | etter etter etter | Order Status                |         |
| Droportintion Mamt                 |                 | -       | DOE, JANE                           | PACU                           |                       |        | 98878787       | 75                   | 1005-375                    | T T | F                 | Released to CAPS            |         |
| Prescription Mgmt                  |                 | -       | DOE, JOHN                           | ICU NORTH                      |                       |        |                | 70                   | 1005-374                    | Т   | F                 | Ready to Send               | and and |
|                                    |                 | -       | PATIENT A, SAMPI                    | PACU                           |                       |        |                |                      | 1005-376                    | т   | F                 | Ready to Send               | T       |
| lew Prescription                   |                 |         |                                     |                                |                       |        |                |                      |                             |     |                   |                             |         |
|                                    |                 |         |                                     |                                |                       |        |                | -                    |                             | 15  |                   |                             |         |
|                                    |                 |         |                                     |                                |                       |        |                |                      |                             |     |                   |                             |         |
|                                    |                 |         |                                     |                                |                       |        |                |                      |                             |     |                   |                             |         |
|                                    |                 |         |                                     |                                | -                     |        |                |                      |                             |     |                   |                             |         |
|                                    |                 |         |                                     |                                |                       |        |                |                      |                             |     |                   |                             |         |

Figure 5-1. Patient List – Current Orders view

# 5.1 The Patient List

A list of current orders is displayed in the Patient List (Home) screen when you first log into CAPSLink (Figure 5-1). You may filter this list by clicking on the appropriate link at the top of the page. For example, to list only yesterday's orders click on the 'Yesterdays Orders' link at the top of the page. You may also display a list of All Active Patients and All Inactive patients by clicking on the appropriate link. To return the list of current orders click on the <u>All Orders</u> Link.

From the Patient List you may refill, edit, validate, and discontinue orders.

<u>To open an order</u> in the Order List click anywhere on the Patient's Order. When prompted, click on Prescription View to open the order screen.

# 5.2 Order Status

The right hand column of the Order List displays the order's status.

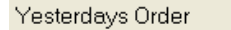

This order was entered into CAPSLink yesterday. The order can be opened and edited (click 'Edit' button) to create a new order for the current day. You can also refill the order by opening it and clicking on the 'Refill' button.

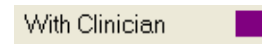

The order has been entered and saved by a Clinician user. The order can be reopened and edited by any Clinician user. The Clinician user must click on the 'Send to Pharmacy' button to make it available for validation by a pharmacist.

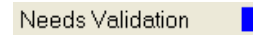

Order has been entered and saved but requires validation and will need to be released to CAPS before the order can be filled by your CAPS pharmacy.

Released to CAPS

Indicates that the order has been approved and released to CAPS for order processing.

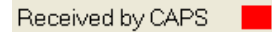

Order has been received by your CAPS pharmacy and is currently being compounded. Note: If you need to change an order that has already been received by CAPS, contact the pharmacy to let them know that you will be sending a new order.

Ready to Send

Order has been validated and is ready to send to the CAPS pharmacy for compounding.

#### 5.3 Order Processing

While entering and editing orders there are several buttons available on the right hand side of the Order maintenance screen that allow you to process an order:

Save

The 'Save' button allows you to save an order in its current state. A saved order can be accessed later for editing by clicking the 'Unlock' button or can be validated and sent to CAPS (see sections below).

Validate

After completing an order click the 'Validate' button to validate an order. CAPSLink will screen the order for proper dosing, allergies, incompatibilities, etc. and display appropriate warnings to the user. A user with appropriate privileges can override these warnings by checking the checkbox next to each warning and entering a username and password at the bottom of the validation screen and clicking the 'OK' button (figure 5-2). To cancel validation click the 'Cancel' button. After validation is complete you can send the order to CAPS by clicking the 'Send to CAPS' button from within the order or you can send it to CAPS from the TPN Management screen (see section 5.4).

| Override | Level    | Description                                                              |
|----------|----------|--------------------------------------------------------------------------|
|          | Warning  | This order's CaPO4 ratio (45) exceeds the recommended Warning leve (30). |
|          | Critical | Latex Free mixing Precautions Required                                   |
|          |          |                                                                          |
|          |          |                                                                          |
|          |          |                                                                          |
|          |          |                                                                          |
|          | Ove      | erride User ID:                                                          |
|          |          | Password                                                                 |

Fig 5-2

#### Send to CAPS

After validating an order it will be available for sending to CAPS. Click this button to make the order available for import by your CAPS pharmacy. Alternatively you can send a group of orders to CAPS from the TPN Management screen (see section 5.4).

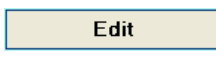

After opening an order you can click on the 'Edit' button to create a new order containing all the same information as the previous order. If the previous order was active it will be automatically discontinued.

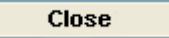

To close an order and discard all changes click the 'Close' button.

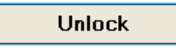

After an order has been saved all editable fields will become locked and the 'Unlock' button will be enabled. To unlock the fields and make them editable click the 'Unlock' button. Note: An order is saved after clicking the Save button or after the following operations are performed: printing a sample label, running the Order Summary report, viewing Calcium Phosphate Curves,

or viewing the Order Profile report. The order must be unlocked in order to make any changes to the existing order.

Refill

An order from the previous day can be be repeated by clicking the Refill button. This creates a copy of the order and brings the user directly to the order validation window.

Discontinue

To discontinue an order click the Discontinue button.

## 5.4 Sending Orders to CAPS from the Patient List

After you validate an order it will be ready to send to CAPS for compounding. An order can either be sent to CAPS from the Order Entry window or from the Patient List screen by clicking the checkbox to the left of the order and clicking the 'Send to CAPS' button (Fig 5-3). Orders can be sent to CAPS in batches by clicking the 'Select All' checkbox at the top of the checkbox column and then clicking the Send to CAPS button.

| Sample Customer                                                  | Phone       | e:888-39                                   | 95-8700                                                                      |                                                                                                    | Patient List                                                                                                    | - All Active Ord                                                                       | ers                              |                                                                                                    |                                              |              | We welcome ye                      | our <u>FeedB</u>                     |
|------------------------------------------------------------------|-------------|--------------------------------------------|------------------------------------------------------------------------------|----------------------------------------------------------------------------------------------------|----------------------------------------------------------------------------------------------------|----------------------------------------------------------------------------------------|----------------------------------|----------------------------------------------------------------------------------------------------|----------------------------------------------|--------------|------------------------------------|--------------------------------------|
| Patient Mgmt                                                     |             | 3                                          | All Orders                                                                   | 0 <u>Yesten</u>                                                                                                 | <u>lay's Orders</u>                                                                                             | <sup>3</sup> Ready To Sen                                                              | <u>d</u>                         | <u>All Inac</u>                                                                                                    | tive Patients                                |              | Refres                             | sh                                   |
|                                                                  |             |                                            |                                                                              | A STATE OF A STATE OF A STATE OF A STATE OF A STATE OF A STATE OF A STATE OF A STATE OF A STATE OF A STATE OF A | A CRACKER A CRACKER A CRACKER A CRACKER A CRACKER A CRACKER A CRACKER A CRACKER A CRACKER A CRACKER A CRACKER A | 0                                                                                      |                                  | And the second second se |                                              |              |                                    |                                      |
|                                                                  |             | 0 1                                        | With Clinician                                                               | 3 <u>Ioday</u>                                                                                                  | s Orders                                                                                                    | • <u>Heleased I o L</u>                                                                | <u>aps</u> ,                     | All Actu                                                                                                    | ve Patients                                  |              | Send To                            | Caps                                 |
| Patient List<br>New Patient                                      |             | 0 1                                        | <u>With Clinician</u><br>Needs Validation                                    | 3 <u>Ioday'</u>                                                                                                 | <u>s Orders</u>                                                                                                 | 0 <u>Received By C</u>                                                                 | <u>aps</u>                       | <u>All Act</u> ı                                                                                                    | <u>ve Patients</u>                           |              | Send To                            | Caps                                 |
| 'atient List<br><b>Iew Patient</b><br>'atient Detail             |             | 0 i<br>0 i                                 | With Clinician<br>Needs Validation<br>Patient Name                           | 3 <u>Loday'</u><br>Area                                                                                         | s Orders<br>Room                                                                                                | <ul> <li><u>Released To L</u></li> <li><u>Received By C</u></li> <li>Acct.#</li> </ul> | <u>aps</u><br>Caps<br>Wt KG      | All Acti                                                                                                    | <u>ve Patients</u><br>Bag #                  | PG           | Send To                            | Caps<br>Status                       |
| fatient List lew Patient fatient Datail                          |             | یں اور اور اور اور اور اور اور اور اور اور | With Clinician<br>Needs Validation<br>Patient Name<br>DOE, JANE              | 3 <u>Ioday</u><br>Area<br>PACU                                                                                  | <u>s Orders</u><br>Room                                                                                         | Received By C     Acct.#     98878787                                                  | aps<br>Caps<br>Wt KG<br>75       | All Acti                                                                                                    | ve Patients<br>Bag #<br>1005-378             | PG<br>T      | Send To<br>Order<br>Ready          | Caps<br>Status<br>to Send            |
| Autont Ent<br>lew Patient<br>Patient Detail<br>Prescription Mgmt | ×<br>×<br>× |                                            | With Clinician<br>Needs Validation<br>Patient Name<br>DOE, JANE<br>DOE, JOHN | 3 <u>Loday</u><br>Area<br>PACU<br>ICU NORTH                                                                     | Room                                                                                                    | 0 Received By C<br>Acct.#<br>90878787                                                  | ADS<br>Caps<br>Wt KG<br>75<br>70 | All Acti                                                                                                    | ve Patients<br>Bag #<br>1005-378<br>1005-374 | PG<br>T<br>T | Send To<br>Order<br>Ready<br>Ready | Caps<br>Status<br>to Send<br>to Send |

Fig 5-3 Sending Orders to CAPS – Patient List Screen

# 5.5 Calcium Phosphate Solubilty

You can compare known calcium phosphate solubility curves against an open TPN order by clicking on the CaPO4 Curves link in the left navigation pane (Fig 5-4).

| Sample Customer   | Phone:888-395-8700       | Rx Detail     |                        | We welcome your FeedBac                                                                                                    |
|-------------------|--------------------------|---------------|------------------------|----------------------------------------------------------------------------------------------------|
| Patient Mgmt      | le to contra             |               |                        |                                                                                                    |
| tient List        | Patient Info:            |               |                        |                                                                                                    |
| D. K. J           | Category: Adult (15-65)  | Area: PACI Br | Age: U DUB: 08/18/1990 |                                                                                                    |
| ew raueni         | Weight: 0 Kg Height: 0   | cm MRN:       | Acct#:                 |                                                                                                    |
|                   | Template:                |               | Order 1005-377 Status  |                                                                                                    |
| Prescription Mgmt |                          |               | Ready to Send          | Edit                                                                                                    |
|                   |                          |               | rioday to conta        | Discontinue                                                                                                    |
|                   | Order Info:              |               |                        | Close                                                                                                    |
| w Prescription    | Order Volume: 2000 mL    |               |                        | Linlock                                                                                                    |
| der Summary       | Order Overfill: 50 ml    |               |                        | Condition of the second second s |
| ew Errors         | Brder Duration:          |               |                        |                                                                                                    |
| Po4 Curves        | Elow Pote:               |               |                        | Num Units:                                                                                                    |
|                   |                          |               |                        |                                                                                                    |
|                   | Hx Number: 1005376       |               |                        | Entered By:                                                                                                    |
| Reports           | Houte of Administration: |               |                        | TEST,USER                                                                                                    |
| leased To CAPS    |                          |               |                        | 09/06/2011 11:54                                                                                                    |
|                   |                          |               |                        | Validated By:                                                                                                    |
| I Max Levels      | *Prescribed By: SMITH    |               |                        | TEST,USER                                                                                                    |
| tive Orders       |                          |               |                        | 09/06/2011 12:12                                                                                                    |
| tive Patients     |                          |               |                        |                                                                                                    |
| her Reports       |                          |               |                        |                                                                                                    |

Fig 5-4 Link to Calcium Phosphate Curves

After clicking on the CaPO4 link, a window will open that displays the current order's amino acid, dextrose, and lipid concentration in the graph title on the right. The concentration of calcium and phosphate for the current order will be plotted on the graph as a red star (Fig 5-5).

| Calcium Phosphate Solubility Curve          |            |                |            |               |             |              |    | ×  |
|---------------------------------------------|------------|----------------|------------|---------------|-------------|--------------|----|----|
| Freamine III 4%/Dextrose 21%/Intralipid 3%  | 40C        |                |            | AA 5.2%       | Dex 29.1% L | .ip 0%       |    |    |
| Freamine III 4%/Dextrose 21%/Intralipid 3%  | 25C        | 5              | 0          |               |             |              |    |    |
| Freamine III 3%/Dextrose 6%/Intralipid 5% 4 | 0C         |                |            |               |             |              |    |    |
| Freamine III 3%/Dextrose 6%/Intralipid 5% 2 | 5C         |                |            |               |             |              |    |    |
| Freamine III 1%/Dextrose 10%                | 4          | 0              |            |               |             |              |    |    |
| Freamine III 1.33%/Dextrose 12.5%           |            |                |            |               |             |              |    |    |
| Freamine III 2%/Dextrose 20%                |            |                |            |               |             |              |    |    |
| Freamine III 4%/Dextrose 25%                |            | Cal 3          | 0          |               |             |              |    |    |
| Test Curve                                  |            | Sim            |            |               |             |              |    |    |
|                                             |            | R              |            |               |             |              |    |    |
| Freamine III 4%/Dextrose 21%/Intrali        | pid 3% 40C | <sup>™</sup> 2 | 0          |               |             | •            |    |    |
| Amino Acid: Freamine                        | 4.00       |                |            |               |             |              |    |    |
| Dextrose: Dextrose                          | 21.00      | 1              | 0          |               |             |              |    |    |
| Additive:                                   |            |                |            |               |             |              |    |    |
| Notes: 24 hr refrig then 24 hr at 40        | 00         |                | 0          |               |             |              |    |    |
| NaCl 40 mEq/L MgSO4 4                       | mEq/L      |                | 0          | 10            | 20          | 30           | 40 | 50 |
| KCI 16 mEq/L                                |            |                |            |               | Phosphate   | mmole/L      |    |    |
| BBraup 2000                                 |            | 0 1            | reamine II | II 4%/Dextros | e 21%/Intra | lipid 3% 400 | 2  |    |
| Doridan Edito                               |            |                | CRx #1005  | i-377         |             |              |    |    |
|                                             |            | Close          |            |               |             |              |    |    |
|                                             |            |                |            |               |             |              |    |    |
|                                             |            |                |            |               |             |              |    |    |

Fig 5-5 Calcium Phosphate Concentration Plot

A list of know curves are available on the left hand side of the window. To view a curve in the graph on the right, scroll down to the appropriate curve (i.e. the curve that most closely matches the amino acid, dextrose, and lipid concentration in your order) and click on it. The curve will appear on the calcium phosphate graph on the right (Fig 5-6).

| Calcium Phosphate Solubility Curve             | ×                                        |  |  |  |  |  |  |  |
|------------------------------------------------|------------------------------------------|--|--|--|--|--|--|--|
| Freamine III 4%/Dextrose 21%/Intralipid 3% 40C | AA 5.2% Dex 29.1% Lip 0%                 |  |  |  |  |  |  |  |
| Freamine III 4%/Dextrose 21%/Intralipid 3% 25C | 50 -                                     |  |  |  |  |  |  |  |
| Freamine III 3%/Dextrose 6%/Intralipid 5% 40C  |                                          |  |  |  |  |  |  |  |
| Freamine III 3%/Dextrose 6%/Intralipid 5% 25C  |                                          |  |  |  |  |  |  |  |
| Freamine III 1%/Dextrose 10%                   | 40 -                                     |  |  |  |  |  |  |  |
| Freamine III 1.33%/Dextrose 12.5%              |                                          |  |  |  |  |  |  |  |
| Freamine III 2%/Dextrose 20%                   |                                          |  |  |  |  |  |  |  |
| Freamine III 4%/Dextrose 25%                   | <u> </u>                                 |  |  |  |  |  |  |  |
| Test Curve                                     |                                          |  |  |  |  |  |  |  |
| Freamine III 42/Destrose 252                   | ₽ 20 · · · · · · · · · · · · · · · · · · |  |  |  |  |  |  |  |
|                                                |                                          |  |  |  |  |  |  |  |
| Amino Acid: Freamine 4.00                      |                                          |  |  |  |  |  |  |  |
| Dextrose: Dextrose 25.00                       | 10                                       |  |  |  |  |  |  |  |
| Additive:                                      |                                          |  |  |  |  |  |  |  |
| Notes: 18 hr at 325 C then 30 min at 37 C      | 0 -                                      |  |  |  |  |  |  |  |
| Am J Hosp Pharm 1982;39:49-53                  | 0 10 20 30 40 50<br>Phosphate mmole/L    |  |  |  |  |  |  |  |
|                                                | O Freamine III 4%/Dextrose 25%           |  |  |  |  |  |  |  |
|                                                | 🔹 CRx #1005-377                          |  |  |  |  |  |  |  |
|                                                | lose                                     |  |  |  |  |  |  |  |
|                                                |                                          |  |  |  |  |  |  |  |

Fig 5-6 Calcium Phosphate Curve – Sample Curve

# 5.6 Pharmacy 'Cut-Off' time

Your CAPS pharmacy may choose to employ a 'Cut-off' time for order submissions. When a user opens an order or a patient profile after the order cut-off time has passed, a warning message will display in the upper portion of the screen (see Fig 5-7). If you need to place orders after the cut-off time you will need to notify your CAPS pharmacy by phone.

| CAPS<br>Central Admixture Ph          | ®<br>armacy S | ervices, I | nc.                                                  |                     |                              |                                                      | R                                           |           |                                            |                  |                        |
|---------------------------------------|---------------|------------|------------------------------------------------------|---------------------|------------------------------|------------------------------------------------------|---------------------------------------------|-----------|--------------------------------------------|------------------|------------------------|
|                                       |               | Pha        | rmacy cut off time:                                  | 12:00:00            | ) has pa                     | issed. Plea                                          | ise notify                                  | CAPS      | for any chang                              | es in orders o   | r patients             |
| QUINCY MEDICAL CENT                   | ER            |            | Caps: 866-376-0032                                   |                     |                              | Patient                                              | List - All A                                | ctive Ord | lers                                       |                  | V                      |
| Patient Mgmt Palient List New Patient |               |            | All Orders C<br>With Clinician 4<br>Needs Validation | Yesterda<br>Today's | w <u>'s Orders</u><br>Orders | 0 <u>Ready</u><br>0 <u>Releas</u><br>4 <u>Receiv</u> | <u>To Send</u><br>ed To Caps<br>red By Caps | ۵         | II Active Patients<br>Il Inactive Patients |                  | Refresh<br>Send To Cap |
| Patient Detail                        |               |            | Patient Name                                         | Area                | Room                         | Acct.#                                               | Wt KG                                       | Bag #     | Product Group                              | Order Status     | Comments               |
| Dragovintion Mant                     |               | 1          | CAIN, THERESA A                                      | R5                  | 547                          | L00022657                                            | 50.35                                       | 1543-33   | T                                          | Received by CAPS |                        |
| Prescription Mgmt                     |               | 1          | HONRADO, GLECELYN G                                  | A3                  | 341                          | F29663309                                            | 68.494                                      | 1543-34   | Т                                          | Received by CAPS |                        |

Fig 5-7 Pharmacy Cut-Off Time

# 5.7 Other Prescription Management Functions

#### 5.7.1 Order Summary

After an order is saved you can view the order's nutritional information by clicking on the 'Order Summary' link in the left hand navigation pane (Fig 5-8).

| Order:              |                     |                |              |             |         | CHO:                                                      |           |  |  |
|---------------------|---------------------|----------------|--------------|-------------|---------|-----------------------------------------------------------|-----------|--|--|
|                     | Total<br>Fotal Kcal | Kcal:<br>7 Kg: |              | 230         | 04.0001 | Total Kcal as CHO:<br>gmCHO / Kg:<br>gmCHO / Kg / Minute: | 1904.0001 |  |  |
| Protein             | :                   |                |              |             |         | Lipid:                                                    |           |  |  |
|                     | Tot<br>gmProtein    | algm:<br>/Kg:  |              |             | 100     | Total Kcal as Lipid:<br>gmLipid / Kg:                     |           |  |  |
| % of Total Kcal:    |                     |                |              | ,           | 7.3611  | Nitrogen:                                                 |           |  |  |
| Tot                 | Total Kcal as PRO:  |                | 400          |             | 400     | gm:                                                       | 15        |  |  |
|                     |                     |                |              |             |         | Kcal:N Ratio:                                             | 150.9     |  |  |
| Approx              | . Electroly         | te Tota        | als/Liter(w/ | /Intrinsics | :):     | Approx. Osmolarity: 2036.16                               | 33 mOsm/L |  |  |
| Na+:                | 30                  | mEq            | CI-:         | 50          | mEq     | Ca PO4 Ratio:                                             | 30.00     |  |  |
| K+:                 | 78.6668             | mEq            | P04:         | 40.0001     | mmole   |                                                           |           |  |  |
| Ca++:               | 40                  | mEq            | Ace-:        | 0           | mEq     |                                                           |           |  |  |
| Service Science Sci |                     |                |              |             |         |                                                           |           |  |  |

Fig 5-8 Order Summary

#### 5.7.2 View Errors

After an order has been validated you can view the messages that were previously displayed at validation by clicking on the 'View Errors' link in the left hand navigation pane.

#### 5.7.3 Order Profile

After an order is saved you may view detailed information regarding the order by clicking on the 'Order Profile' link in the left hand navigation pane.

## 6.1 Released to CAPS Window

Clicking the 'Released to CAPS' link in the left hand navigation pane will display a list of all orders that have been released to CAPS (Fig 6-1). The view defaults to the current date but a different date range can be entered as needed. Click on the 'Print' button to print a Released to CAPS Report. The order can be opened by clicking on the Bag # link and a sample label can be printed by clicking on the printer icon to the left of the order.

|          |               |                 |                     | • PD        | F 🔵 Excel     |                  |             |   |
|----------|---------------|-----------------|---------------------|-------------|---------------|------------------|-------------|---|
|          | F             | rom: 11/21/2011 | II/21/2011          | Search      | Print         | Close            | J           |   |
|          | Bag #         | Cust Rx         | Patient             | Queued Date | Product Group | Status           | Status Date |   |
| ۲        | 1489-1763-0-1 | 1489-1763       | BOYER , GERALDINE M | 11/21/2011  | TPN ADULT     | Received by CAPS | 11/21/2011  | • |
| ۲        | 1489-1741-0-1 | 1489-1741       | DEVORE , BABY GIRL  | 11/21/2011  | TPN NEONATE   | Received by CAPS | 11/21/2011  |   |
| <b>S</b> | 1489-1742-0-1 | 1489-1742       | DEVORE , BABY GIRL  | 11/21/2011  | VIAL          | Received by CAPS | 11/21/2011  |   |
| ۲        | 1489-1766-0-1 | 1489-1766       | GIBBONS , JOSEPH E  | 11/21/2011  | TPN ADULT     | Received by CAPS | 11/21/2011  |   |
| S        | 1489-1762-0-1 | 1489-1762       | MARSHALL , JUDITH M | 11/21/2011  | TPN ADULT     | Received by CAPS | 11/21/2011  |   |

Fig 6-1 Released to CAPS window

# 7. Reports

Module Function Overview

- Description of CAPSLink Reports
- Displaying and Printing CAPS Reports

Several reports are available from your CAPSLink application. The reports can be displayed and printed by clicking on the Reports links in the Navigation Bar on the left hand side of the CAPSLink main screen.

# 7.1 Released to CAPS

Displays a list of orders that have been released to CAPS. The date range defaults to the current day but can be changed by entering a new date range and clicking the 'Search' button. Click the 'Print' button to display a preview of the report in a printable 'pdf' format.

#### 7.2 Min/Max Levels

Displays a list of Minimum and Maximum dose settings for all CAPSLink ingredients. When an order is validated a warning message will display if an ingredient amount is above or below these settings.

# 7.3 Active Orders

Displays a list of active orders

#### 7.4 Active Patients

Displays a list of active patients

# 7.5 Other Reports

Clicking the 'Other Reports' link displays a window that allows you to select from several reports that can be filtered by date range (Figure 7-1). Select the desired report in the report dropdown on the left, edit the date range if necessary, and click the Search button to display the report. Click the 'Print' button to display the report in a printable 'pdf' format.

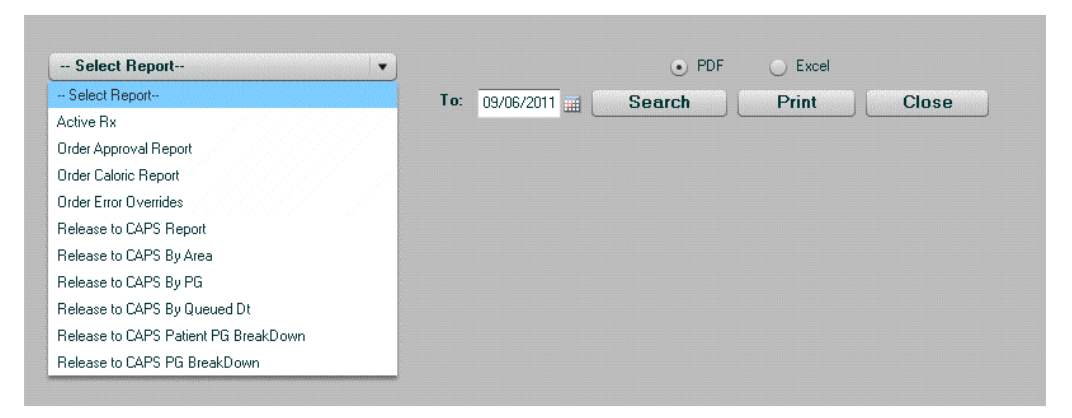

Figure 7-1. Other Reports Screen

#### 7.5.1 Order Approval Report

In the 'Other Reports' section you will find the Order Approval Report. This report contains a record of which user entered, approved, and released each order (Fig 7-2).

|                                              | Test Customer 831 |               |               |                              |                                 |                                  |  |  |  |  |  |
|----------------------------------------------|-------------------|---------------|---------------|------------------------------|---------------------------------|----------------------------------|--|--|--|--|--|
| Orders Entered Between 08/24/10 and 08/24/10 |                   |               |               |                              |                                 |                                  |  |  |  |  |  |
| Rx#                                          | Status            | Product Group | Patient       | Entered                      | Approved                        | Released                         |  |  |  |  |  |
| 1002-362                                     | Yesterdays Order  | TPN ADULT     | DOE, JANE     | Wintjous, Mr. 08/24/10 11:59 | User 1, Validati 08/24/10 12:00 | User 2, Validatic 08/24/10 12:00 |  |  |  |  |  |
| 1002-364                                     | Yesterdays Order  | TPN ADULT     | Brown, Dennis | zTest Pharmac;08/24/10 13:29 | zTest Pharmac 08/24/10 13:29    | zTest Pharmacy 08/24/10 13:29    |  |  |  |  |  |
| 1002-365                                     | Discontinued      | TPN ADULT     | PATIENT, NEO  | zTest Pharmac;08/24/10 13:31 | zTest Pharmac; 08/24/10 13:31   |                                  |  |  |  |  |  |
| 1002-366                                     | Discontinued      | TPN ADULT     | PATIENT, NEO  | zTest Pharmac;08/24/10 13:32 | zTest Pharmac; 08/24/10 13:34   |                                  |  |  |  |  |  |
| 1002-367                                     | Discontinued      | TPN ADULT     | PATIENT, NEO  | zTest Pharmac;08/24/10 13:35 | zTest Pharmac; 08/24/10 13:37   |                                  |  |  |  |  |  |
| 1002-368                                     | Yesterdays Order  | TPN ADULT     | PATIENT, NEO  | zTest Pharmac;08/24/10 13:38 | zTest Pharmac; 08/24/10 13:39   | zTest Pharmacy 08/24/10 13:40    |  |  |  |  |  |

Fig 7-2 Order Approval Report

# 8. Drug Delivery

The Drug Delivery module allows you to order anticipatory compounded products from your CAPS pharmacy via the Internet. The items that you are able to order via CAPSLink will be determined by your CAPS Pharmacy.

Module Function Overview

- Accessing the Drug Delivery Module
- Placing a Drug Delivery Order
- Drug Delivery Order Management

#### 8.1 Accessing the Drug Delivery Module

You can access the Drug Delivery module either by clicking on the 'Drug Delivery' option when first logging into CAPSLink or by clicking on the 'Switch to Drug Delivery Link' in Administrative Option section of the navigation bar. This will bring you to the main screen of the Drug Delivery module (Figure 8-1).

| CAPS <sup>®</sup><br>Central Admixture Pharmac | ry Services, Inc. |                                  |                                  |                 |       |               |                  |
|------------------------------------------------|-------------------|----------------------------------|----------------------------------|-----------------|-------|---------------|------------------|
| Sample Customer                                | Phone:88          | 3-395-8700                       | Patient List - All Active Orders |                 |       | We welcome yo | our <u>FeedB</u> |
| Drug Delivery                                  |                   |                                  |                                  | Details         | Ref   | resh          |                  |
|                                                |                   | Product Name                     | Product Code/NDC                 | Units/Case      | Cases | Ordered Today |                  |
|                                                |                   | magnesium sulfate 6 g/100 ml D5W | 66647-6149-11                    | 1               | 0 🤌   | 0             |                  |
|                                                |                   | oxytocin 10 units/1000 ml D5LR   | 66647-6129-58                    | 1               | 0 🧷   | 0             |                  |
| Order Management                               |                   | Oxytocin 10 units/500 ml LR      | 66647-6136-44                    | 1               | 0 🧷   | 0             |                  |
| order management                               |                   | FENTANYL 25MCG/ML 50ML SYRING    | E 66647-2002-94                  | 1               | 0 🧷   | 0             | C-II             |
|                                                |                   | CENTANYI ENCOMI 20MI SYDING      | 66647,2000,73                    | STRUCT I STRUCT | 0 /   | 0             |                  |

Figure 8-1. Main Screen – Drug Delivery Module.

To view a detailed description of a product click the checkbox to the left of the item and click the Details button at the top of the screen (Figure 8-2).

Note: If a product name does not appear as expected, contact you local CAPS Pharmacy and they can add new items to your list.

| Sample Customer                                        |                             |                |         |  |  |  |  |  |  |  |
|--------------------------------------------------------|-----------------------------|----------------|---------|--|--|--|--|--|--|--|
| Template Name:                                         | OXYTOCIN 10                 | ) UNITS/1000 I | ML LR   |  |  |  |  |  |  |  |
| Product#/NDC:                                          | 66647-6129-58               |                |         |  |  |  |  |  |  |  |
| Order Volume:<br>Overfill:                             | 1000 mLs<br>mLs             | ;              |         |  |  |  |  |  |  |  |
| oxytocin                                               |                             | 10 unit(s)     | Per Bag |  |  |  |  |  |  |  |
| dextrose 5%/LR 100                                     | 10ml                        | 1000 ml        | Per Bag |  |  |  |  |  |  |  |
| Expires in: 45 DAYS<br>** Store at Room Temperature ** |                             |                |         |  |  |  |  |  |  |  |
|                                                        | Prep by CAPS zTest Pharmacy |                |         |  |  |  |  |  |  |  |

Figure 8-2. Product Detail

# 8.2 Placing a Drug Delivery Order

To place a Drug Delivery order, enter the desired quantity of each product in the 'Cases' field on the right hand side of the main screen. After you have finished entering the quantities of all the products you want to order, click on the 'Place Order' button. The Verify Drug Delivery Order window will open (Figure 8-3).

| P0#: 123456<br>Created: 09/06/2011<br>By: TESTUSER<br>emember to place your e-2 | 222                 | C A F<br>delivering so<br>Alisando | s<br>futlans- |                      | Ship to:<br>Sample Customer |                  |
|---------------------------------------------------------------------------------|---------------------|------------------------------------|---------------|----------------------|-----------------------------|------------------|
| Product                                                                         | Product<br>Code/NDC | Volume                             | Case<br>Size  | Cases<br>Ordere<br>d | Status                      | Status Date      |
| magnesium sulfate 6 g/100 ml                                                    | 66647-6149-11       | 100 mL                             | 1             | 10                   | Released To CAPS            | 09/06/2011 13:41 |
| oxytocin 10 units/1000 ml D5l                                                   | 66647-6129-58       | 1000 mL                            | 1             | 15                   | Released To CAPS            | 09/06/2011 13:41 |
| otal Number Units: 25                                                           |                     |                                    |               |                      | Accept                      | Cancel           |

Figure 8-3. Verify Drug Delivery Order Window

Click on the 'Accept' button to verify the order and send it to your CAPS pharmacy. Click on the 'Cancel' button to cancel the order. Once the order has been successfully placed, an order confirmation number will display (Figure 8-4).

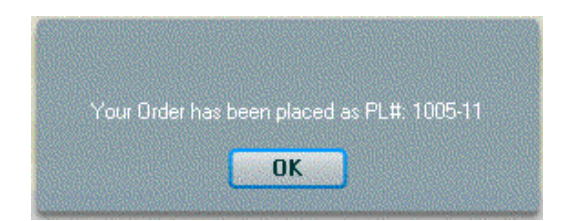

Figure 8-4. Drug Delivery Order Confirmation

After clicking the 'OK' button, a sample packing list will display. You may print a copy of this packing list for your records by clicking on the the 'Print' button.

# 8.3 Drug Delivery Order Management

The number of cases that have been previously ordered during the day is listed in the 'Ordered Today' column on the main Drug Delivery Order screen (Figure 8-5). This allows the user to determine what quantities have already been requested by CAPS to avoid duplicating orders.

|                            |                                  |                  | Details    | etails Refresh |               |           |  |
|----------------------------|----------------------------------|------------------|------------|----------------|---------------|-----------|--|
| velete <mark>eter</mark> e | Product Name                     | Product Code/NDC | Units/Case | Cases          | Ordered Today | alaiaiaia |  |
|                            | magnesium sulfate 6 g/100 ml D5W | 66647-6149-11    | 1          | 0 🧷            | 10            |           |  |
|                            | oxytocin 10 units/1000 ml D5LR   | 66647-6129-58    | 1          | 0 🧷            | 15            |           |  |
|                            | Oxytocin 10 units/500 ml LR      | 66647-6136-44    | 1          | 0 🧷            | 0             |           |  |
|                            | FENTANYL 25MCG/ML 50ML SYRINGE   | 66647-2002-94    | 1          | 0 🧖            | 0             | C-II      |  |
|                            | FENTANYL 5MCG/ML 30ML SYRINGE    | 66647-2000-73    | 1          | 0 🧷            | 0             | C-II      |  |

Figure 8-5. Units Ordered Today

#### 8.3.1 Order History

You may view a history of Drug Delivery Orders by clicking on the 'History' link in the Order Management section of the main navigation bar (Figure 8-6). A list of all orders that have been released to CAPS can be displayed by clicking on the 'Released to CAPS' link on the navigation bar. Both lists can be filtered by date range by entering the desired date range in the 'From' and 'To' fields and clicking the 'Search' button. A printable 'pdf' of the report can be displayed and printed by clicking on the 'Print' button.

| From: 11/15/2011 🚟                              | To: 11/21/2011 📰 | Search | Pr        | int Close           |                  |                    |  |  |  |  |
|-------------------------------------------------|------------------|--------|-----------|---------------------|------------------|--------------------|--|--|--|--|
| Ulder Number: 140203                            |                  |        |           |                     |                  |                    |  |  |  |  |
| Order Placed: 11/21/2011 By: CHMOORE PO Number: |                  |        |           |                     |                  |                    |  |  |  |  |
| Order Number/Product                            | ProductCode/NDC  | Volume | Case Size | Cases Ordered Today | Status           | Status Date        |  |  |  |  |
| PIP/TAZO 4.5GM BATCH SYR                        |                  | 30 mi  | _ 25      | 2                   | Released To CAPS | 11/21/2011 10:40 🔺 |  |  |  |  |
| VANCOMYCIN 1GM BATCH SYR                        |                  | 20 ml  | 25        | 8                   | Released To CAPS | 11/21/2011 10:40   |  |  |  |  |
| HIGH K + (Induction) CARDIO                     |                  | 830 m  | . 1       | 8                   | Released To CAPS | 11/21/2011 10:40   |  |  |  |  |
| PIP/TAZO 3.375 GM BATCH SYR                     |                  | 1 m    | . 1       | 225                 | Released To CAPS | 11/21/2011 10:40 🗸 |  |  |  |  |

Figure 8-6. Drug Delivery Order History

Users, Physicians, and Patient Areas can be added, removed, or inactivated from the Administrative Options menu in the lower left hand portion of the Navigation pane (Figure 9-1). See section 1.3 for more information on adding and editing User Profiles.

| Administrative Options  |  |  |  |  |  |  |
|-------------------------|--|--|--|--|--|--|
| User Management         |  |  |  |  |  |  |
| Prescriber Maintainence |  |  |  |  |  |  |
| Area Maintenance        |  |  |  |  |  |  |
| Required Fields         |  |  |  |  |  |  |
| Change Password         |  |  |  |  |  |  |
| Switch to Drug Delivery |  |  |  |  |  |  |
| Help                    |  |  |  |  |  |  |
| Help and Training       |  |  |  |  |  |  |

Figure 9-1

A training manual, online help, and training videos (Figure 9-2) can be accessed from the Help and Training link in the lower left of the Navigation pane.

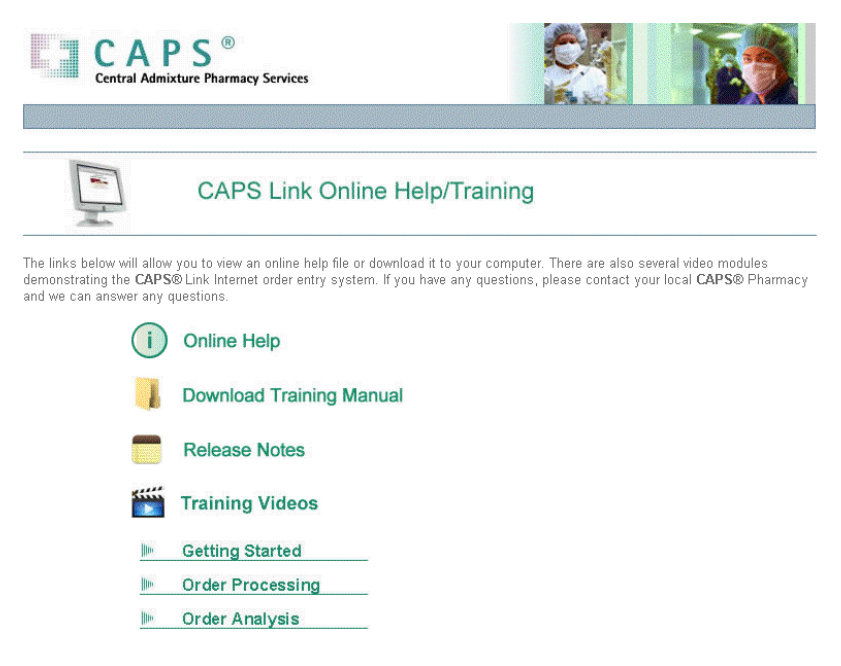

Figure 9-2

The following pages contain "Flow Sheets" that serve as a quick, easy to follow reference for various types of order processing. These sheets can be copied and placed next to a computer workstation for quick reference.

# 10.1 Flow Sheet - Refilling an Order

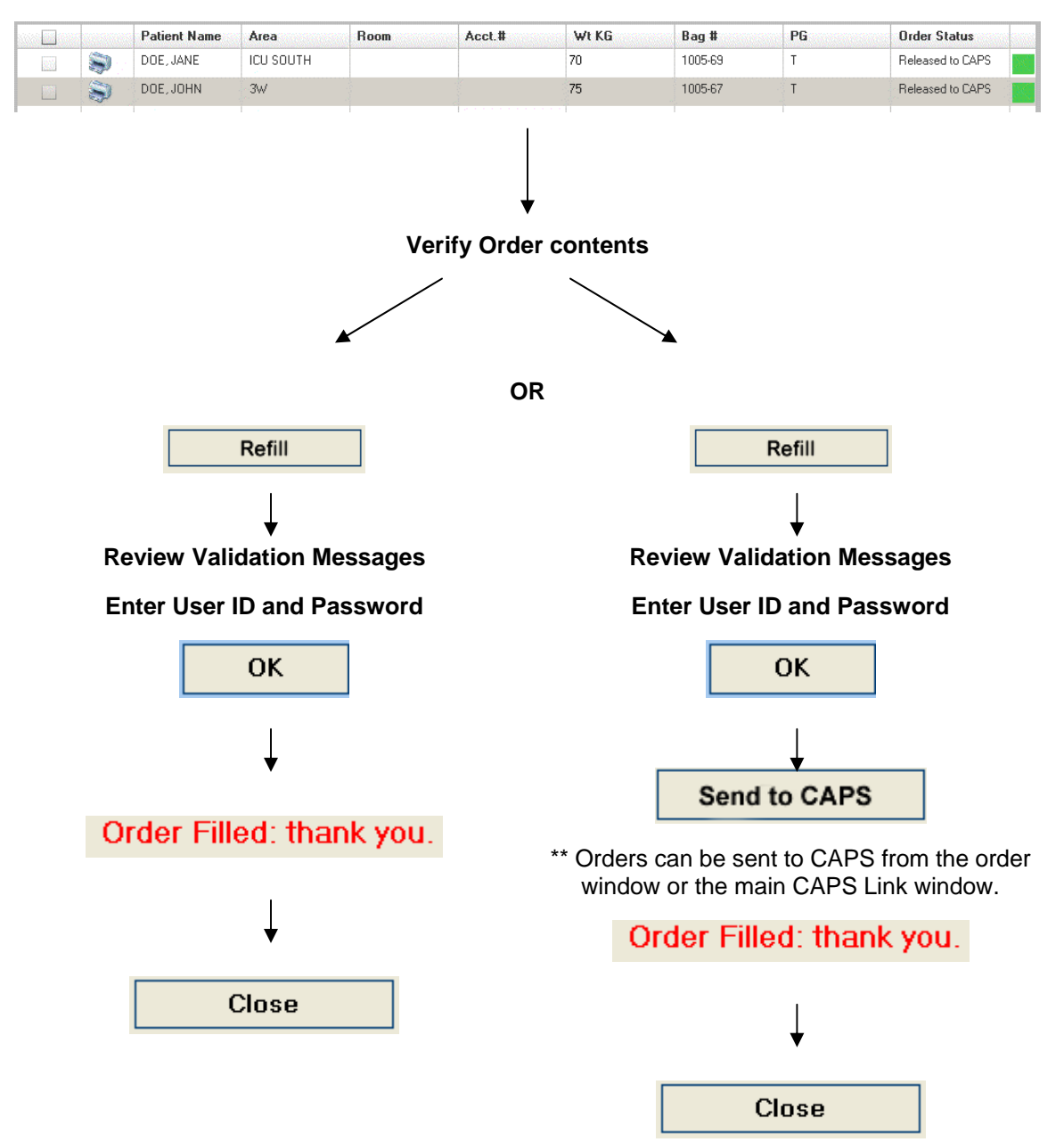

#### From the Patient List Click on the Order. Open Prescription View

# 10.2 Flow Sheet - Modifying an Order

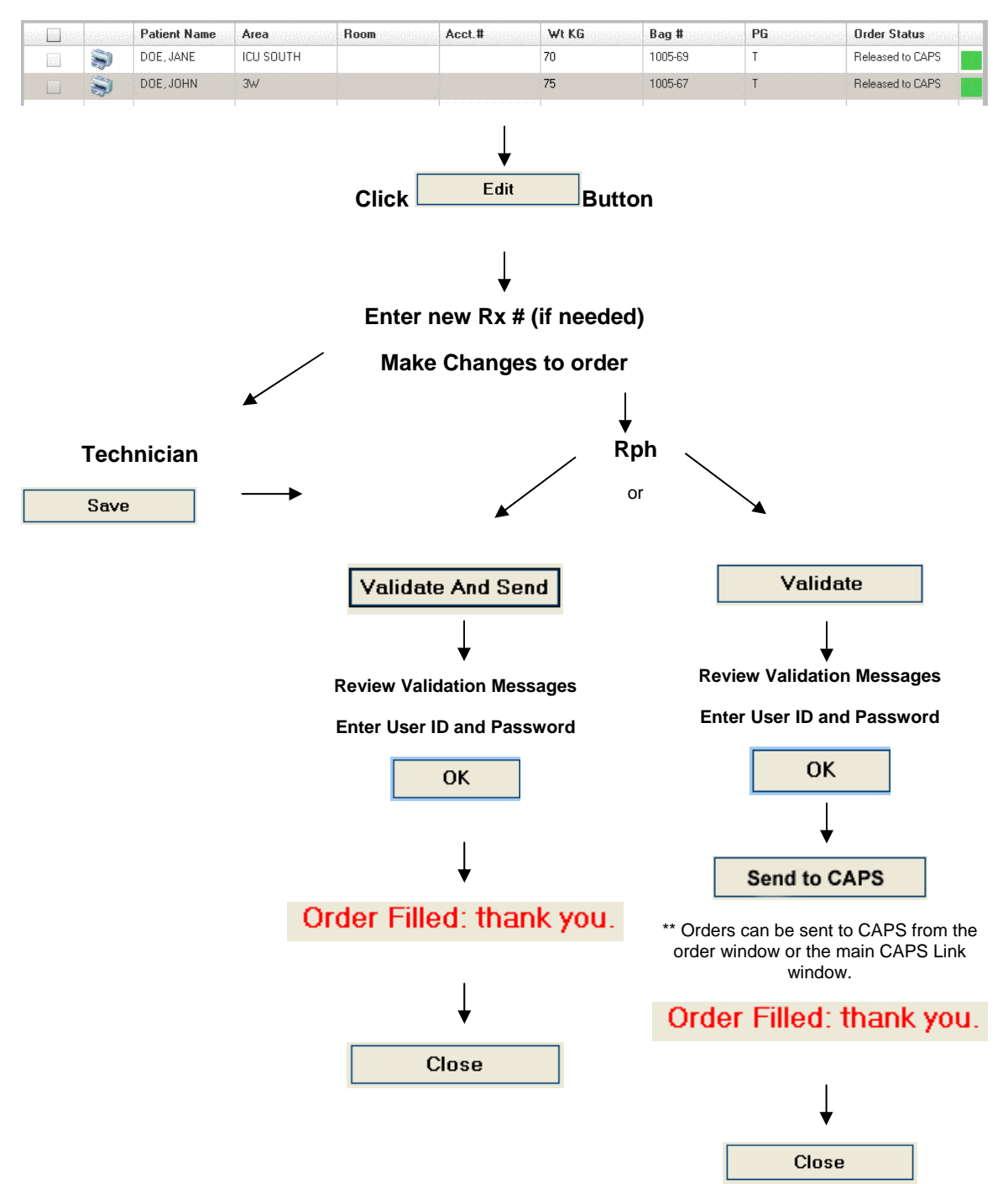

#### From the Patient List Click on the Order. Open Prescription View

# 10.3 Entering a New Order

Click on the "New Prescription" link in the left hand navigation pane.

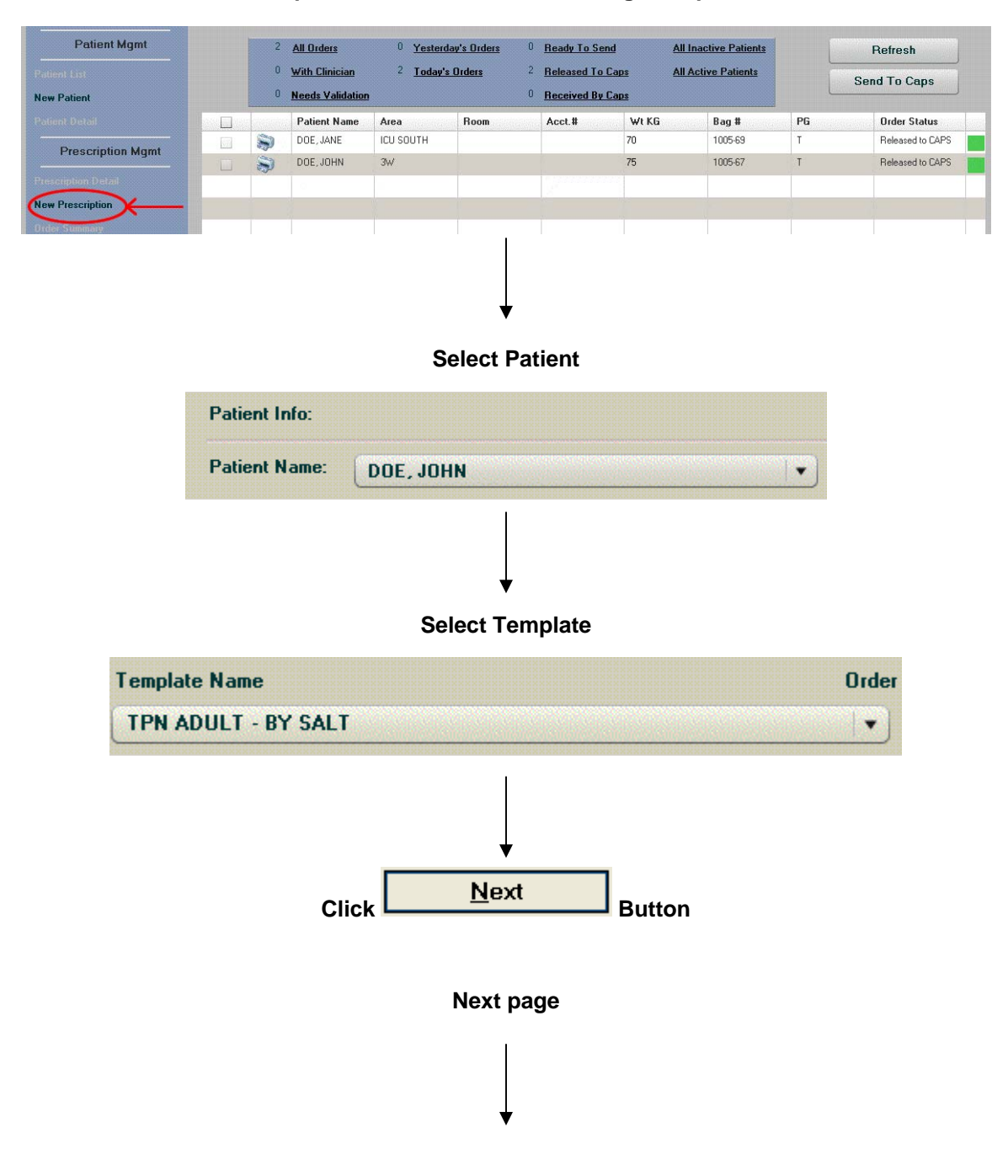

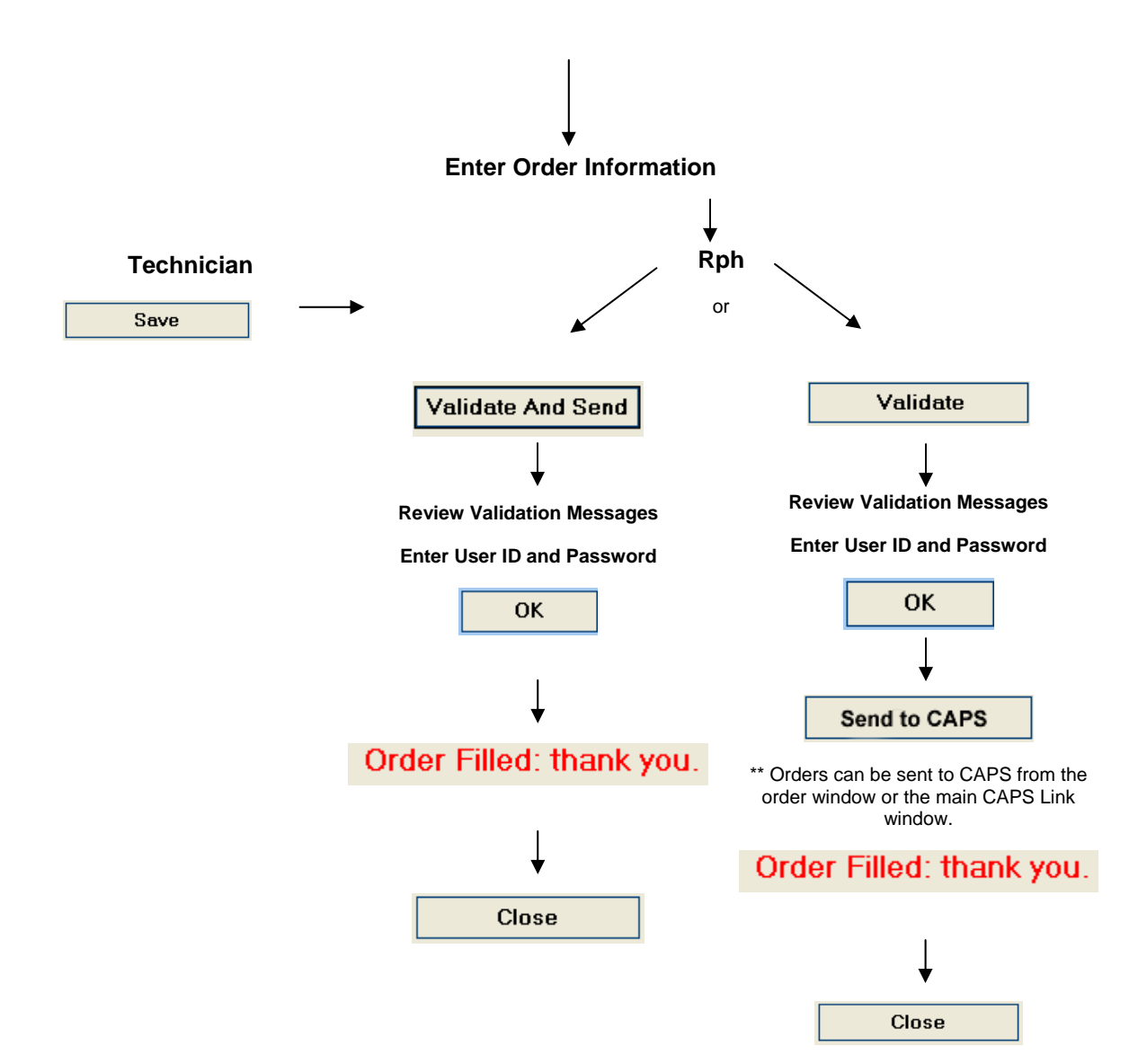

| Notes |  |  |  |  |  |  |
|-------|--|--|--|--|--|--|
|       |  |  |  |  |  |  |
|       |  |  |  |  |  |  |
|       |  |  |  |  |  |  |
|       |  |  |  |  |  |  |
|       |  |  |  |  |  |  |
|       |  |  |  |  |  |  |
|       |  |  |  |  |  |  |
|       |  |  |  |  |  |  |
|       |  |  |  |  |  |  |
|       |  |  |  |  |  |  |
|       |  |  |  |  |  |  |